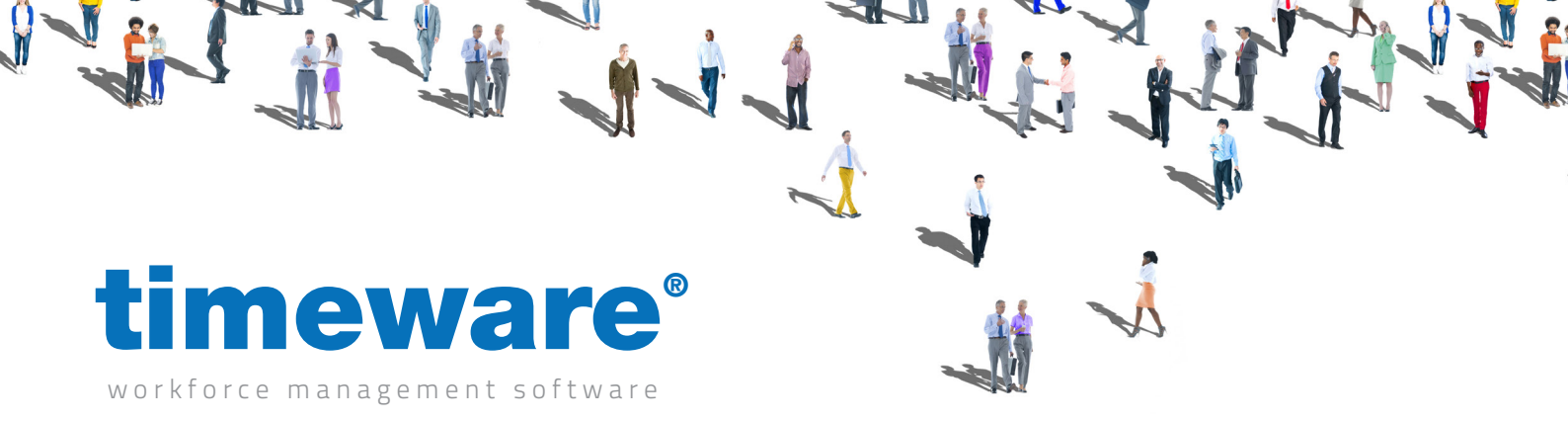

# Training guide: Absence Management

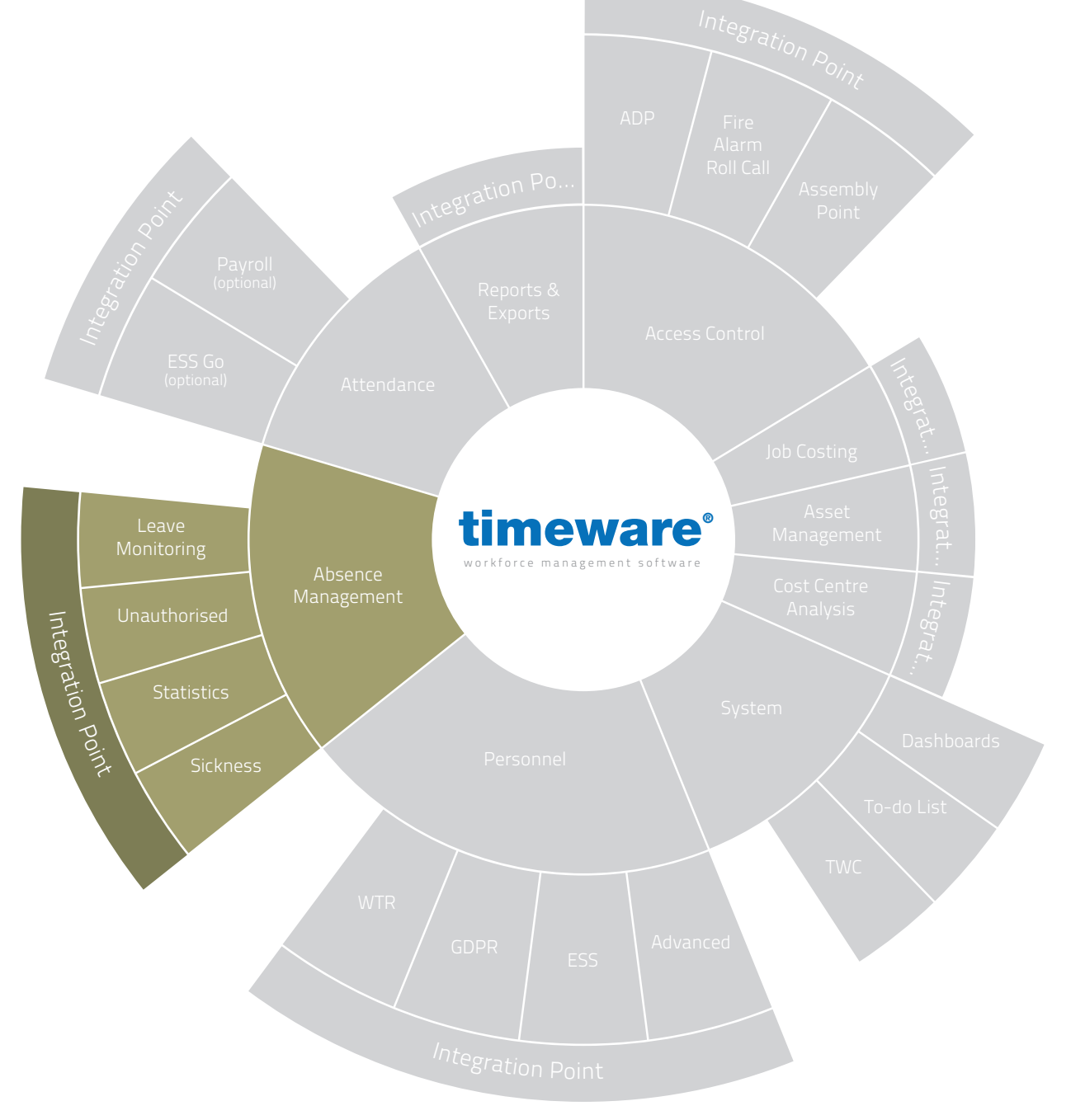

www.timeware.co.uk support@timeware.co.uk +44 (0) 1706 658222

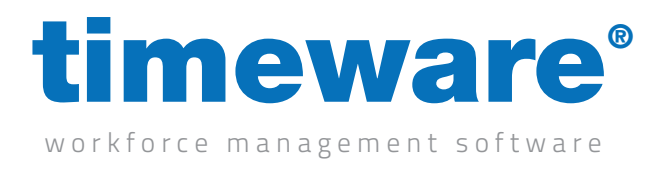

## Contents

#### Course

#### Duration

Approximately 30 minutes

#### An introduction to timeware® absence management

Processing absence requests and monitoring absence statistics...

#### Description

Understanding absence management

**Absence statistics** 

Adding an absence or holiday request

Amending an absence or holiday record

Declining an absence

Absence and holidays on the 'To-Do' list

Viewing a person's absence and holiday entitlement

Awarding an absence entitlement credit in days and hours

Adding a block booking

Removing a block booking

All information pertaining to any personnel record within this document is obtained from a demonstration database and are not details of any individual.

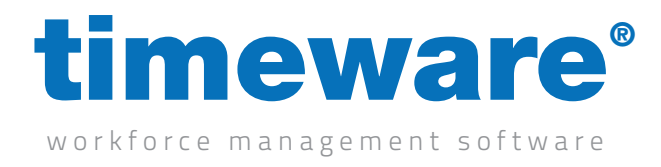

### **Understanding absence management**

timeware<sup>®</sup> absence management covers entitlements, company and individual statistics, absence tracking and trend reporting. Absence management may be used for all people in the company, not just those who clock-in at a terminal or the ESS.

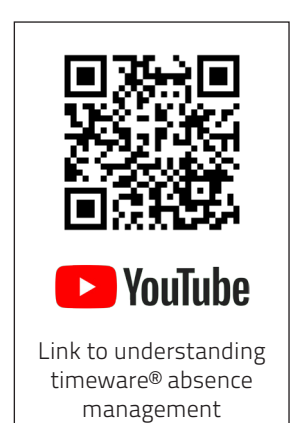

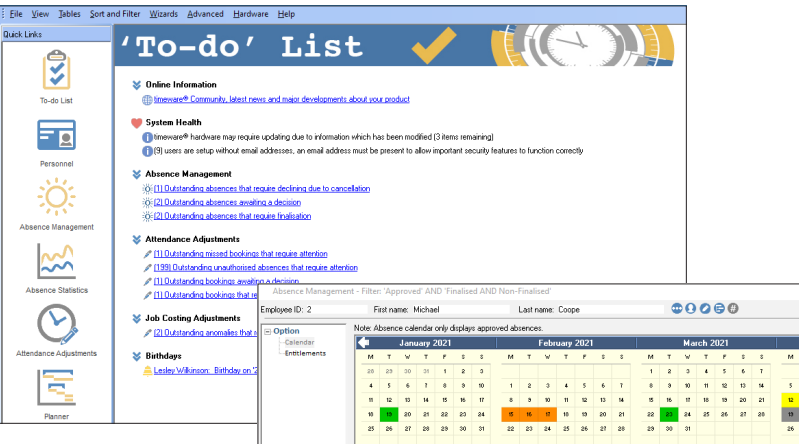

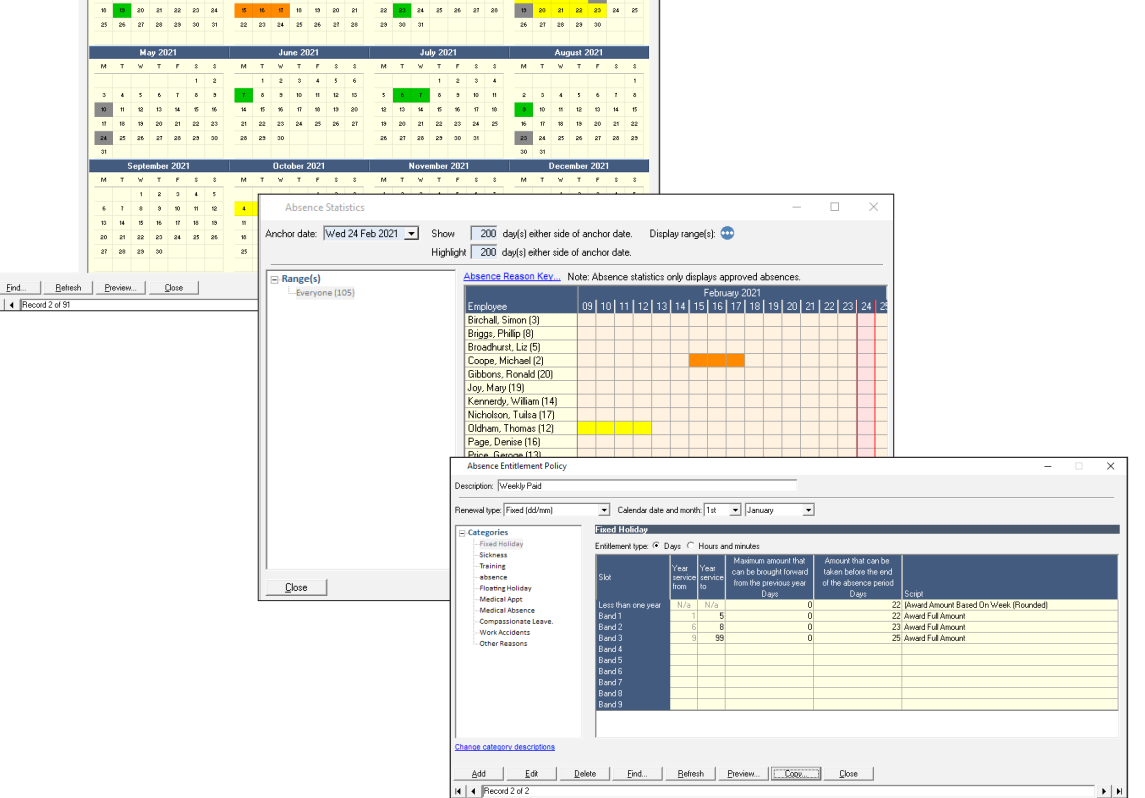

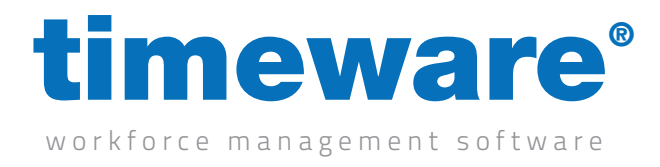

#### **Absence statistics**

**1.** Click on the Absence Statistics Quick Link.

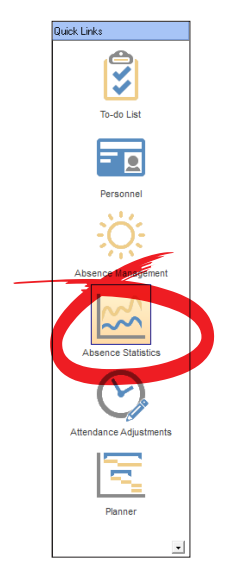

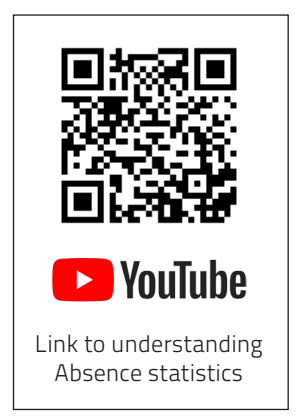

**2.** The statistics screen will then appear, utilising the parameters defined on your last session. Select 'Absence Reason Key' to display the descriptions of each absence colour.

| Absence Statistics                         |                                                               |                  |       |                |         |        |        |       |       |      |      |       | _     |    |    |              | >   | <  |
|--------------------------------------------|---------------------------------------------------------------|------------------|-------|----------------|---------|--------|--------|-------|-------|------|------|-------|-------|----|----|--------------|-----|----|
| Anchor date: Wed 24 Feb 2021 💌 Sho<br>Higi | w 200 day(s) either side o<br>alight 200 day(s) either side o | of and<br>of and | hor o | date.<br>date. | [       | Displa | ay rar | nge(s | e): 🤇 |      |      |       |       |    |    |              |     |    |
| - Range(s)                                 | Absence Reason Key N                                          | ote: A           | bser  | nce s          | statist | tics o | nly d  | ispla | ys ap | prov | ed a | abser | nces. |    |    |              |     |    |
| Everyone (105)                             | February 2021                                                 |                  |       |                |         |        |        |       |       |      |      |       |       |    |    |              |     |    |
|                                            | Employee                                                      | 09               | 10    | 11             | 12      | 13     | 14     | 15    | 16    | 17   | 18   | 19    | 20    | 21 | 22 | 23           | 24  | 25 |
|                                            | Birchall, Simon (3)                                           |                  |       |                |         |        |        |       |       |      |      |       |       |    |    |              |     |    |
|                                            | Briggs, Phillip (8)                                           |                  |       |                |         |        |        |       |       |      |      |       |       |    |    |              |     |    |
|                                            | Broadhurst, Liz (5)                                           |                  |       |                |         |        |        |       |       |      |      |       |       |    |    |              |     |    |
|                                            | Coope, Michael (2)                                            |                  |       |                |         |        |        |       |       |      |      |       |       |    |    |              |     |    |
|                                            | Gibbons, Ronald (20)                                          |                  |       |                |         |        |        |       |       |      |      |       |       |    |    |              |     |    |
|                                            | Joy, Mary (19)                                                |                  |       |                |         |        |        |       |       |      |      |       |       |    |    |              |     |    |
|                                            | Kennerdy, William (14)                                        |                  |       |                |         |        |        |       |       |      |      |       |       |    |    |              |     |    |
|                                            | Nicholson, Tuilsa (17)                                        |                  |       |                |         |        |        |       |       |      |      |       |       |    |    |              |     |    |
|                                            | Oldham, Thomas (12)                                           |                  |       |                |         |        |        |       |       |      |      |       |       |    |    |              |     |    |
|                                            | Page, Denise (16)                                             |                  |       |                |         |        |        |       |       |      |      |       |       |    |    |              |     |    |
|                                            | Price, Geroge (13)                                            |                  |       |                |         |        |        |       |       |      |      |       |       |    |    |              |     |    |
|                                            | Shaw, Hannah (11)                                             |                  |       |                |         |        |        |       |       |      |      |       |       |    |    |              |     |    |
|                                            | Silva, Piere (18)                                             |                  |       |                |         |        |        |       |       |      |      |       |       |    |    |              |     |    |
|                                            | Webb, Dave (1)                                                |                  |       |                |         |        |        |       | _     |      |      |       |       |    |    |              |     |    |
|                                            | Wilkinson, Lesley (7)                                         |                  |       |                |         |        |        |       |       |      |      |       |       |    |    |              |     |    |
|                                            | Wilkinson, Matt (4)                                           |                  |       |                |         |        |        |       |       |      |      |       |       |    |    |              |     |    |
|                                            | Zelem, George (6)                                             |                  |       |                |         |        |        |       |       |      |      |       |       |    |    |              |     |    |
|                                            |                                                               |                  |       |                |         |        |        |       |       |      |      |       |       |    |    |              |     |    |
| 1                                          | (                                                             |                  |       |                |         |        |        |       |       |      |      |       |       |    |    |              |     | >  |
| Close                                      |                                                               |                  |       |                |         |        |        |       |       |      |      |       |       |    |    | <u>R</u> efi | esh |    |

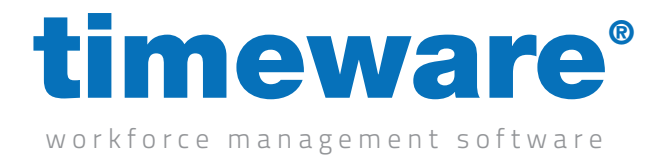

**3.** Select 'Display Range(s)' to modify the range of people displayed.

| Absence        | statistic Range                                 |                 |
|----------------|-------------------------------------------------|-----------------|
| Overview       |                                                 |                 |
| This option s  | ets the range(s) to be displayed within the sta | atistic screen. |
| Settings       |                                                 |                 |
| Range 1:       | Everyone                                        | <b>•</b>        |
| Range 2:       | Everyone<br>Employees                           | <b>_</b>        |
| Range 3:       | Workgroup<br>Department                         |                 |
| Range 4:       | Location<br>Grouping 04                         |                 |
| Range 5:       | Grouping 05<br>Grouping 06                      | <b>•</b>        |
| Range 6:       |                                                 | •               |
| Range 7:       |                                                 | •               |
| Range 8:       |                                                 | •               |
| Range 9:       |                                                 | •               |
| Range 10:      |                                                 | -               |
| Range 11:      |                                                 | •               |
| Range 12:      |                                                 | •               |
| <u>C</u> ancel | 1                                               | <u>0</u> k      |

| Absence       | e Statistic Rang | le        |                   | ×                 |             |            |                   |                      |
|---------------|------------------|-----------|-------------------|-------------------|-------------|------------|-------------------|----------------------|
| Overview      |                  |           |                   |                   |             |            |                   |                      |
| This option s | ets the range(s) | to be di: | played within the | statistic screen. |             |            |                   |                      |
| Settings      |                  |           |                   |                   |             |            |                   |                      |
| Range 1:      | Employees        |           |                   |                   |             |            |                   |                      |
|               |                  | E         | mployee Range     | Selection : Emp   | loyees      |            |                   | – 🗆 🗙                |
| Range 2:      |                  | Dran      | a column header i | here to group by  | that column |            |                   |                      |
| Range 3:      |                  | Sel       | Employee ID A     | Payroll           | First Name  | Last Name  | Known As          | Employment Status Ba |
| Range 4:      |                  |           |                   |                   | Dave        | Webb       | Webb,Dave         | Employee             |
| Danas Fr      | _                |           |                   | 2 2               | Michael     | Coope      | Coope,Michael     | Employee             |
| n ange o:     | _                |           |                   | 33                | Simon       | Birchall   | Birchall,Simon    | Employee             |
| Range 6:      |                  |           |                   | 4 4               | Matt        | Wilkinson  | Wilkinson,Matt    | Employee             |
| Damas 7       | _                |           |                   | 55                | Liz         | Broadhurst | Broadhurst,Liz    | Employee             |
| nariye 7.     | _                |           |                   | 66                | George      | Zelem      | Zelem,George      | Employee             |
| Range 8:      |                  |           |                   | 77                | Lesley      | Wilkinson  | Wilkinson,Lesley  | Employee             |
| Damas O.      | _                |           |                   | 88                | Phillip     | Briggs     | Briggs, Phillip   | Employee             |
| Hange 3:      | _                |           |                   | 99                | Marie       | Tree       | Tree,Marie        | Employee             |
| Range 10:     |                  |           |                   | 10 10             | Nathan      | Louis      | Louis,Nathan      | Employee             |
|               | _                |           |                   | 11 11             | Hannah      | Shaw       | Shaw,Hannah       | Employee             |
| Hange II:     |                  |           |                   | 12 12             | Thomas      | Oldham     | Oldham, Thomas    | Employee             |
| Range 12:     |                  |           |                   | 13 13             | Geroge      | Price      | Price,Geroge      | Employee             |
| Cancel        | 1                |           |                   | 14 14             | William     | Kennerdy   | Kennerdy,William  | Employee             |
|               |                  |           |                   | 15 15             | Laura       | Snipton    | Snipton,Laura     | Employee             |
|               |                  |           |                   | 16 16             | Denise      | Page       | Page,Denise       | Employee             |
|               |                  |           |                   | 17 17             | Tuilsa      | Nicholson  | Nicholson, Tuilsa | Employee             |
|               |                  |           |                   | 18 18             | Piere       | Silva      | Silva,Piere       | Employee             |
|               |                  |           |                   | 19 19             | Mary        | Joy        | Joy,Mary          | Employee             |
|               |                  |           | 1                 | 20.20             | Bonald      | Gibbone    | Gibbons Bonald    | Employee             |

**4.** <Close> to leave the Absence and Holiday statistics screen.

| <u>C</u> lose |
|---------------|
|---------------|

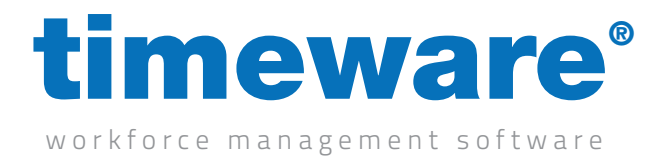

## Adding an absence or holiday request

1. Click on the Absence Management Quick Link.

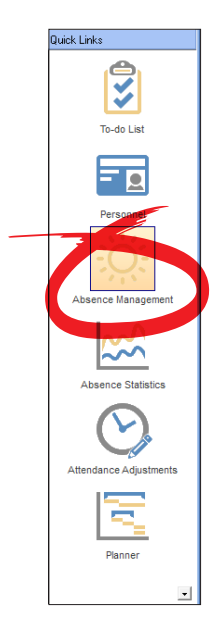

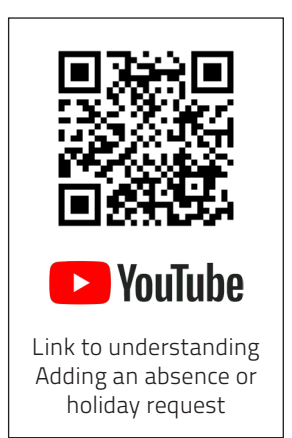

2. The Absence Management screen appears at the person last viewed by the user

| ee ID: 2     | Fi      | irst na | me:    | Micha  | el     |         |        |         | Last r | name: | Coop  | e    |    |    |    |     | 0    | 0     | 60     | Ð  |    |    |       |      |         |      |       |    |
|--------------|---------|---------|--------|--------|--------|---------|--------|---------|--------|-------|-------|------|----|----|----|-----|------|-------|--------|----|----|----|-------|------|---------|------|-------|----|
| tion         | Note: A | bsenc   | ce cal | endar  | only o | display | s appr | oved ab | sence  | es.   |       |      |    |    |    |     |      |       |        |    |    |    |       |      | Abs     | ence | Reaso | 10 |
| Calendar     |         |         | Jan    | uary : | 2021   |         |        |         |        | Febr  | uary  | 2021 |    |    |    |     | Ma   | rch 2 | 021    |    |    | 1  |       | Ap   | oril 20 | 021  |       | ĺ  |
| Entitlements | м       | т       | ¥      | т      | F      | \$      | s      | м       | т      | W     | т     | F    | \$ | \$ | м  | т   | W    | т     | F      | \$ | \$ | м  | т     | v    | т       | F    | s     |    |
|              | 28      | 23      | 30     | 31     | 1      | 2       | 3      |         |        |       |       |      |    |    | 1  | 2   | 3    | 4     | 5      | 6  | 7  |    |       |      | 1       | 2    | 3     |    |
|              | 4       | 5       | 6      | 1      | 8      | э       | 10     | 1       | 2      | 3     | 4     | 5    | 6  | 7  | 8  | э   | 10   | 11    | 12     | 13 | 14 | 5  | 6     | 7    | 8       | э    | 10    |    |
|              | 11      | 12      | 13     | 14     | 15     | 16      | 17     | 8       | 9      | 10    | 11    | 12   | 13 | 14 | 15 | 16  | 17   | 18    | 19     | 20 | 21 | 12 | 13    | 14   | 15      | 16   | 17    |    |
|              | 18      | 19      | 20     | 21     | 22     | 23      | 24     | 15      | 16     | 17    | 18    | 13   | 20 | 21 | 22 | 23  | 24   | 25    | 26     | 27 | 28 | 19 | 20    | 21   | 22      | 23   | 24    |    |
|              | 25      | 26      | 27     | 28     | 29     | 30      | 31     | 22      | 23     | 24    | 25    | 26   | 27 | 28 | 29 | 30  | 31   |       |        |    |    | 26 | 27    | 28   | 29      | 30   |       |    |
|              |         |         |        |        |        |         |        |         |        |       |       |      |    |    |    |     |      |       |        |    |    |    |       |      |         |      |       |    |
|              |         |         | м      | ay 20  | 21     |         |        |         |        | Ju    | ne 21 | 021  |    |    |    |     | Ju   | ly 20 | 121    |    |    |    |       | Aug  | just 2  | 2021 |       |    |
|              | M       | т       | v      | т      | F      | s       | s      | м       | т      | ٧     | т     | F    | s  | s  | M  | т   | v    | т     | F      | s  | s  | M  | т     | v    | т       | F    | s     |    |
|              |         |         |        |        |        | 1       | 2      |         | 1      | 2     | 3     | 4    | 5  | 6  |    |     |      | 1     | 2      | 3  | 4  |    |       |      |         |      |       |    |
|              | 3       | 4       | 5      | 6      | 7      | 8       | э      | 1       | 8      | э     | 10    | 11   | 12 | 13 | 5  | - 6 | 7    | 8     | 3      | 10 | 11 | 2  | 3     | 4    | 5       | 6    | 7     |    |
|              | 10      | 11      | 12     | 13     | 14     | 15      | 16     | 14      | 15     | 16    | 17    | 18   | 19 | 20 | 12 | 13  | 14   | 15    | 16     | 17 | 18 | 9  | 10    | 11   | 12      | 13   | 14    |    |
|              | 17      | 18      | 19     | 20     | 21     | 55      | 23     | 21      | 22     | 23    | 24    | 25   | 26 | 27 | 19 | 20  | 21   | 22    | 23     | 24 | 25 | 16 | 17    | 18   | 19      | 20   | 21    |    |
|              | 24      | 25      | 26     | 27     | 28     | 23      | 30     | 28      | 23     | 30    |       |      |    |    | 26 | 27  | 28   | 23    | 30     | 31 |    | 23 | 24    | 25   | 26      | 27   | 28    |    |
|              | 31      |         |        |        |        |         |        |         |        |       |       |      |    |    |    |     |      |       |        |    |    | 30 | 31    |      |         |      |       |    |
|              |         | ,       | Septe  | ember  | 1202   | 1       |        |         |        | Ucto  | ober  | 2021 |    |    |    |     | Nove | mber  | 202    | 1  |    |    |       | Dece | mber    | 202  |       |    |
|              |         | т       |        | T      | F      | \$      | s      | M       | т      | W     | т     |      | s  | 5  |    | T   | Ŵ    | r     | •      | s  | 3  | M  | т     | w a  | T       | F    | s     |    |
|              |         |         | 1      | 2      | 3      | 4       | 3      |         |        |       |       | 1    | 2  | 3  | 1  | 5   | 3    | 4     | ,<br>, | 6  |    |    |       | 1    | 2       | 3    | 4     |    |
|              | - b     | (<br>   | 8      | 3      | 10     | 11      | 12     | 4       | 5      | 6     | (<br> | 8    | 3  | 10 | 8  |     | 10   | 11    | 12     | 13 | 14 |    | ۲<br> | 8    |         | 10   | 11    |    |
|              | 10      | 14      | 15     | 10     | 11     | 10      | 13     |         | 12     | 13    | 14    | 15   | 10 | 11 | 15 | 16  | 11   | 10    | 13     | 20 | 21 | 13 | 14    | 15   | 16      | 11   | 10    |    |
|              | - 20    | 21      | 22     | 20     | 24     | 25      | 20     | - 10    | 13     | 20    | 21    | 22   | 20 | 24 |    | 20  | 24   | 0     | 20     | 21 | 20 | 20 | 21    | 22   | 20      | 24   | 25    |    |
|              |         | 20      | 20     | 30     |        |         |        | 63      | 20     | 61    | 20    | 20   | 30 | 31 | 20 | 30  |      |       |        |    |    |    | 20    | 20   | 50      | 7    |       |    |
|              |         |         |        |        |        |         |        |         |        |       |       |      |    |    |    |     |      |       |        |    |    | 3  |       | 2    | 0       |      | 0     |    |

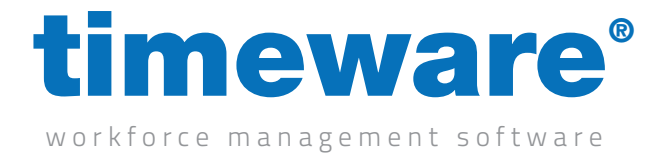

1

**3.** Click <Find> and search for the person whose absence you wish to book.

| <u>F</u> ind                     | <u>R</u> efresh                                                                        | Preview                                                                                                   | <u>C</u> lose                                                                                     |                                                                                                    |                                                                      |
|----------------------------------|----------------------------------------------------------------------------------------|----------------------------------------------------------------------------------------------------|---------------------------------------------------------------------------------------------------|----------------------------------------------------------------------------------------------------|----------------------------------------------------------------------|
| Find: Abse                       | nce Management                                                                         | i                                                                                                    |                                                                                                   | — D                                                                                                    | l X                                                                  |
| Search for:                      |                                                                                        |                                                                                                    |                                                                                                   | 00                                                                                                    |                                                                      |
| Search through:                  | Employee ID                                                                            | -                                                                                                    | ]                                                                                                 |                                                                                                    |                                                                      |
| Search type:                     | Contains                                                                               | -                                                                                                    |                                                                                                   |                                                                                                    |                                                                      |
|                                  |                                                                                        |                                                                                                    |                                                                                                   |                                                                                                    |                                                                      |
| Drag a column h<br>Employee ID ∆ | eader here to group                                                                    | p by that column.<br>First Name                                                                           | Last Name                                                                                         | Known As                                                                                                    | Emplo                                                                |
| Drag a column ⊧<br>Employee ID ∆ | eader here to group<br>Payroll<br>1 1                                                  | p by that column.<br>First Name<br>Dave                                                                   | Last Name<br>Webb                                                                                 | Known As<br>Webb,Dave                                                                                                    | Emplo<br>Emplo                                                       |
| Drag a column h<br>Employee ID ∆ | eader here to group<br>Payroll<br>1 1<br>2 2                                           | p by that column.<br>First Name<br>Dave<br>Michael                                                        | Last Name<br>Webb<br>Coope                                                                        | Known As<br>Webb,Dave<br>Coope,Michael                                                                                                    | Emplo<br>Emplo<br>Emplo                                              |
| Drag a column h<br>Employee ID ∆ | eader here to group<br>Payroll<br>1 1<br>2 2<br>3 3                                    | p by that column.<br>First Name<br>Dave<br>Michael<br>Simon                                               | Last Name<br>Webb<br>Coope<br>Birchall                                                            | Known As<br>Webb.Dave<br>Coope,Michael<br>Birchall,Simon                                                                                           | Emplo<br>Emplo<br>Emplo<br>Emplo                                     |
| Drag a column h<br>Employee ID ∆ | Payroll<br>Payroll<br>2<br>2<br>3<br>3<br>4<br>4                                       | p by that column.<br>First Name<br>Dave<br>Michael<br>Simon<br>Matt                                       | Last Name<br>Webb<br>Coope<br>Birchall<br>Wilkinson                                               | Known As<br>Webb,Dave<br>Coope,Michael<br>Birchall,Simon<br>Wilkinson,Matt                                                                         | Emplo<br>Emplo<br>Emplo<br>Emplo<br>Emplo                            |
| Drag a column h<br>Employee ID Δ | eader here to group<br>Payroll<br>1 1<br>2 2<br>3 3<br>4 4<br>5 5                      | p by that column.<br>First Name<br>Dave<br>Michael<br>Simon<br>Matt<br>Liz                                | Last Name<br>Webb<br>Coope<br>Birchall<br>Wilkinson<br>Broadhurst                                 | Known As<br>Webb,Dave<br>Coope,Michael<br>Birchall,Simon<br>Wilkinson,Matt<br>Broadhurst,Liz                                                       | Emplo<br>Emplo<br>Emplo<br>Emplo<br>Emplo<br>Emplo                   |
| Drag a column h<br>Employee ID ∆ | eader here to group<br>Payroll<br>1 1<br>2 2<br>3 3<br>4 4<br>5 5<br>6 6               | p by that column.<br>First Name<br>Dave<br>Michael<br>Simon<br>Matt<br>Liz<br>George                      | Last Name<br>Webb<br>Coope<br>Birchall<br>Wilkinson<br>Broadhurst<br>Zelem                        | Known As<br>Webb,Dave<br>Coope,Michael<br>Birchall,Simon<br>Wilkinson,Matt<br>Broadhurst,Liz<br>Zelem,George                                       | Emplo<br>Emplo<br>Emplo<br>Emplo<br>Emplo<br>Emplo<br>Emplo          |
| Drag a column h<br>Employee ID д | eader here to group<br>Payroll<br>1 1<br>2 2<br>3 3<br>4 4<br>5 5<br>6 6<br>7 7        | p by that column.<br>First Name<br>Dave<br>Michael<br>Simon<br>Matt<br>Liz<br>George<br>Lesley            | Last Name<br>Webb<br>Coope<br>Birchall<br>Wilkinson<br>Broadhurst<br>Zelem<br>Wilkinson           | Known As<br>Webb,Dave<br>Coope,Michael<br>Birchall,Simon<br>Wilkinson,Matt<br>Broadhurst,Liz<br>Zelem,George<br>Wilkinson,Lesley                   | Emplo<br>Emplo<br>Emplo<br>Emplo<br>Emplo<br>Emplo<br>Emplo<br>Emplo |
| Drag a column h<br>Employee ID Δ | eader here to group<br>Payroll<br>1 1<br>2 2<br>3 3<br>4 4<br>5 5<br>6 6<br>7 7<br>8 8 | p by that column.<br>First Name<br>Dave<br>Michael<br>Simon<br>Matt<br>Liz<br>George<br>Lesley<br>Phillip | Last Name<br>Webb<br>Coope<br>Birchall<br>Wilkinson<br>Broadhurst<br>Zelem<br>Wilkinson<br>Briggs | Known As<br>Webb,Dave<br>Coope,Michael<br>Birchall,Simon<br>Wilkinson,Matt<br>Broadhurst,Liz<br>Zelem,George<br>Wilkinson,Lesley<br>Briggs,Phillip | Emplo<br>Emplo<br>Emplo<br>Emplo<br>Emplo<br>Emplo<br>Emplo<br>Emplo |

| iyee ID: 1   | F       | irst na | me: [ | Dave   |        |        |         |         | Last r | name: | Web    | ь    |    |    |      |    |      | 0     | 6   | <b>)</b> |        |      |     |      |         |        |       |    |
|--------------|---------|---------|-------|--------|--------|--------|---------|---------|--------|-------|--------|------|----|----|------|----|------|-------|-----|----------|--------|------|-----|------|---------|--------|-------|----|
| ption        | Note: A | .bsenc  | e cal | endar  | only c | isplay | s appri | oved ab | sence  | es.   |        |      |    |    |      |    |      |       |     |          |        |      |     |      | Abse    | ence l | Reaso | on |
| Calendar     |         |         | Jan   | uary : | 2021   |        |         |         |        | Febr  | uary   | 2021 |    |    |      |    | Ma   | rch 2 | 021 |          |        |      |     | Ap   | oril 20 | 121    |       |    |
| Entitlements | м       | т       | W     | т      | F      | s      | s       | м       | т      | W     | т      | F    | s  | s  | м    | т  | w    | т     | F   | s        | s      | м    | т   | W    | т       | F      | s     |    |
|              | 28      | 29      | 30    | 31     | 1      | 2      | з       |         |        |       |        |      |    |    | 1    | 2  | 3    | 4     | 5   | 6        | 7      |      |     |      | 1       | 2      | 3     |    |
|              | 4       | 5       | 6     | 7      | 8      | э      | 10      | 1       | 2      | 3     | 4      | 5    | 6  | 7  | 8    | э  | 10   | 11    | 12  | 13       | 14     | 5    | 6   | 7    | 8       | э      | 10    |    |
|              | 11      | 12      | 13    | 14     | 15     | 16     | 17      | 8       | э      | 10    | 11     | 12   | 13 | 14 | 15   | 16 | 17   | 18    | 19  | 20       | 21     | 12   | 13  | 14   | 15      | 16     | 17    |    |
|              | 18      | 19      | 20    | 21     | 22     | 23     | 24      | 15      | 16     | 17    | 18     | 19   | 20 | 21 | 22   | 23 | 24   | 25    | 26  | 27       | 28     | 19   | 20  | 21   | 22      | 23     | 24    |    |
|              | 25      | 26      | 27    | 28     | 29     | 30     | 31      | 22      | 23     | 24    | 25     | 26   | 27 | 28 | 29   | 30 | 31   |       |     |          |        | 26   | 27  | 28   | 23      | 30     |       |    |
|              |         |         |       |        |        |        |         |         |        |       |        |      |    |    |      |    |      |       |     |          |        |      |     |      |         |        |       |    |
|              |         |         | Ma    | ay 20  | 21     |        |         |         |        | Ju    | ne 2(  | )21  |    |    |      |    | Ju   | ly 20 | 21  |          |        |      |     | Aug  | just 2  | 2021   |       |    |
|              | M       | т       | W     | т      | F      | s      | \$      | м       | т      | ٧     | т      | F    | s  | s  | м    | т  | ٧    | т     | F   | s        | \$     | м    | т   | W    | т       | F      | \$    |    |
|              |         |         |       |        |        | 1      | 2       |         | 1      | 2     | 3      | 4    | 5  | 6  |      |    |      | 1     | 2   | 3        | 4      |      |     |      |         |        |       |    |
|              | 3       | 4       | 5     | 6      | 7      | 8      | э       | 1       | 8      | 9     | 10     | - 11 | 12 | 13 | 5    | 6  | 7    | 8     | 9   | 10       | 11     | 2    | 3   | 4    | 5       | 6      | 7     |    |
|              | 10      | 11      | 12    | 13     | 14     | 15     | 16      | 14      | 15     | 16    | 17     | 18   | 19 | 20 | 12   | 13 | 14   | 15    | 16  | 17       | 18     | 9    | 10  | 11   | 12      | 13     | 14    |    |
|              | 17      | 18      | 19    | 20     | 21     | 22     | 23      | 21      | 22     | 23    | 24     | 25   | 26 | 27 | 19   | 20 | 21   | 22    | 23  | 24       | 25     | 16   | 17  | 18   | 19      | 20     | 21    |    |
|              | 24      | 25      | 26    | 27     | 28     | 29     | 30      | 28      | 29     | 30    |        |      |    |    | 26   | 27 | 28   | 29    | 30  | 31       |        | 23   | 24  | 25   | 26      | 27     | 28    |    |
|              | 31      |         |       |        |        |        |         |         |        |       |        |      |    |    |      |    |      |       |     |          |        | 30   | 31  |      |         |        |       |    |
|              |         | 5       | Septe | embei  | 202    | 1      |         |         | -      | Uct   | ober : | 2021 |    |    |      | -  | Nove | mber  | 202 | 1        |        |      |     | Dece | mber    | 202    |       |    |
|              |         | T       | w     | 1      | r      | s      | 5       | M       | т      | w     | T      | r    | \$ | \$ | - M  | 1  |      | 1     | r   | s        | s<br>- | - 14 | т   | w.   | 1       | r      | \$    | -  |
|              |         |         | 1     | 2      | 3      | 4      | 2       | -       |        |       |        | 1    | 2  | 3  | -    | 2  | 3    | 4     | *   | •        |        |      |     | 1    | 2       | 3      | 4     |    |
|              |         | r<br>u  | 8     | 3      | 10     | 18     | 12      | 4       | 10     | 13    | г<br>и | 8    | 9  | 10 | 8    | 9  | 10   | 18    | 12  | 13       | 14     | 6    | 14- | 8    | 3       | 10     | 10    |    |
|              | 13      | 14      | 15    | 10     |        | 10     | 10      |         | 12     | 13    | 14     | 00   | 10 | 11 | - 10 | 10 |      | 10    | 13  | 20       | 61     | 13   | -14 | 0    | 10      | 0      | 10    |    |
|              | 20      | 28      | 29    | 30     | 24     | 25     | 20      | 25      | 26     | 20    | 28     | 29   | 30 | 31 | 29   | 30 | 24   | 25    | 20  | 21       | 20     | 20   | 28  | 29   | 30      | 31     | 1     |    |
|              | -21     | 20      | 2.5   | 50     |        |        |         | 25      | 20     | 21    | 20     | 20   | 30 | -  | 23   | 30 |      |       |     |          |        |      | 4   | 5    | 6       | 7      | 8     |    |
|              |         |         |       |        |        |        |         |         |        |       |        |      |    |    |      |    |      |       |     |          |        |      | -   |      | *       |        | ~     |    |

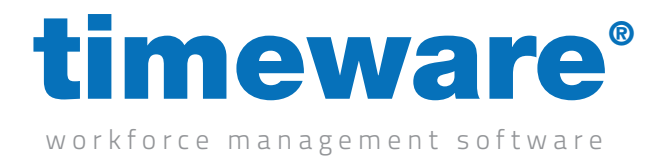

4. To request the absence or holiday, <Right-click> on the required date and select New...

|   | New                                                                 | • | 0   | Abser | nce    |        |            |
|---|---------------------------------------------------------------------|---|-----|-------|--------|--------|------------|
|   | Amend                                                               | Þ | Ð   | Abser | nce ei | ntitle | ment credi |
|   | Delete                                                              | Þ | v   | т     | F      | s      | \$         |
|   | View details                                                        | Þ |     |       |        |        | 1          |
| Ŧ | Filter                                                              | ۲ | 4   | 5     | 6      | ۲      | 8          |
|   | Absence statistics for 'Dave Webb' on 'Tue 23/02/2021'              |   | 11  | 12    | 13     | 14     | 15         |
|   | Absence list for 'Dave Webb', 'January 2021 onwards'                |   | 18  | 19    | 20     | 21     | 88         |
|   | Absence entitlement credits for 'Dave Webb', 'January 2021 onwards' |   | 25  | 26    | 27     | 28     | 29         |
| B | Planner for 'Dave Webb' on 'Tue 23/02/2021'                         | _ | ece | mber  | 202    | 1      |            |
| 0 | Attendance adjustment for 'Dave Webb' on 'Tue 23/02/2021'           | _ | W   | т     | F      | \$     | \$         |
| 0 | GPS Tracking for 'Dave Webb' on 'Tue 23/02/2021'                    |   | 1   | 2     | 3      | 4      | 5          |

5. Next, the Absence Booking form will appear.

| Absence Booking - (New)                                                                            | )                                                                                                    |                                                                                                    |     | -           | - 🗆 X      |
|----------------------------------------------------------------------------------------------------|----------------------------------------------------------------------------------------------------|----------------------------------------------------------------------------------------------------|-----|-------------|------------|
| Employee ID: 1                                                                                     | First name: Dave                                                                                                    | Last name: Webb                                                                                                    | Ø   | •           |            |
| Options     Caller Information     Eatler Information     Return to Work     Interview     Notepad | Essential<br>General information<br>Absence categoly?<br>Absence to be taken?<br>Take absence from?<br>Entitlement deduction:<br>Absence restrictions (<br>Absence can only be<br>Maximum absence duration<br>Absence duration?<br>Force absence duration?<br>Authorisation<br>Authorisation: Appr | I up to? Tue 23 Feb 2021      up to? Tue 23 Feb 2021     to Statistics.     0      (dep)      aptional)     aken between?     i and : .     ation?     i o paid at a specified rate (optional)     Absence rate?     ved     v I I Finalised | y O | Information |            |
| Cancel                                                                                             |                                                                                                    |                                                                                                    |     |             | <u>0</u> k |

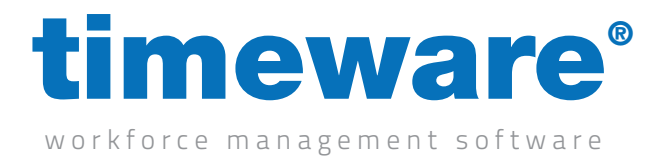

**6.** Select one of the Absence categories. This entry is optional.

| General information    |                                         |   |            |
|------------------------|-----------------------------------------|---|------------|
| Absence category?      |                                         | 1 | (optional) |
| Absence to be taken?   | Holiday<br>Sickness                     | ^ | - 🚥        |
| Take absence from?     | Authorised                              | 5 | Feb 2021 💌 |
| Entitlement            | Unauthorised<br>Compassionate           | 4 | tistics    |
| Entitlement deduction: | Maternity/Paternity<br>Business Absence | ~ |            |

7. Next, select the Absence to be taken.

| General information    |                                                                                            |   |
|------------------------|--------------------------------------------------------------------------------------------|---|
| Absence category?      | Holiday 💽 (optional)                                                                       |   |
| Absence to be taken?   | <b>_</b>                                                                                   | • |
| Take absence from?     | Holiday Full Day<br>Holiday Full Day [Paid] Inplace of Sickness<br>Holiday Half Day (Paid] |   |
| Entitlement            | Holiday Half Day [Paid] Inplace of Sickness                                                |   |
| Entitlement deduction: | 0 😳 (day)                                                                                  |   |

**8.** Now confirm the date range of the absence.

| General information  |                  |        |                                |     |
|----------------------|------------------|--------|--------------------------------|-----|
| Absence category?    | Holiday          |        | <ul> <li>(optional)</li> </ul> |     |
| Absence to be taken? | Holiday Full Day |        |                                | - 😳 |
| Take absence from?   | Tue 23 Feb 2021  | up to? | Tue 23 Feb 2021                | •   |
|                      |                  |        | Statistics                     |     |

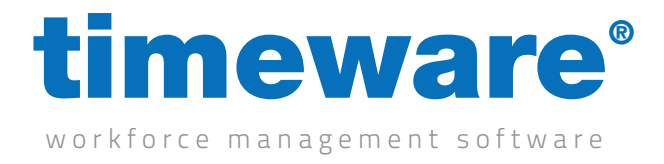

**9.** The Absence restrictions enable the user to specify what part of the day (and for how long), the absence can be taken. This entry is optional.

Explanation: The doctor's appointment is sometime before lunch and cannot exceed 3 hours.

| Absence restrictions (optional)              |                   |
|----------------------------------------------|-------------------|
| Absence can only be taken between?           | and :             |
| Maximum absence duration?                    |                   |
| Force absence duration to paid at a specifie | d rate (optional) |
| Absence duration? : Absence rate?            | -                 |

**10.** Finally, select the Authorisation type. You may find that you cannot change this entry if your permissions do not allow. Only when an absence is finalised will an email be sent to the person confirming the status of the absence or holiday request.

| Authorisation  |                                                                 |             |
|----------------|-----------------------------------------------------------------|-------------|
| Authorised by: |                                                                 |             |
| Authorisation: | Approved 💌                                                      | 🔽 Finalised |
|                | Incomplete booking<br>Awaiting decision<br>Declined<br>Approved |             |

- **11.** Click <Ok> to save the absence request and return to the Absence Management screen.
- **12.** Finally, click <Close> to leave the Absence Management screen.

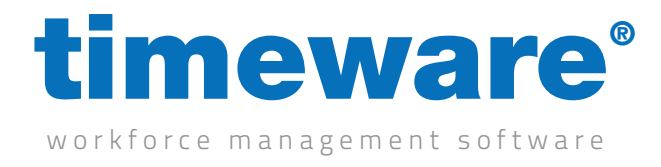

## Amending an absence or holiday record

1. Click on the Absence Management Quick Link.

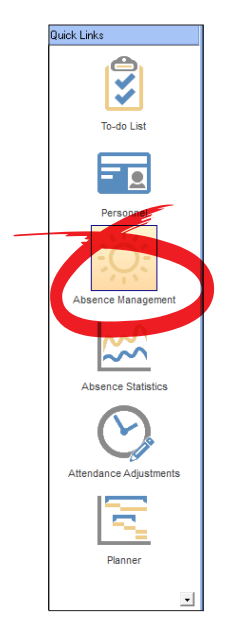

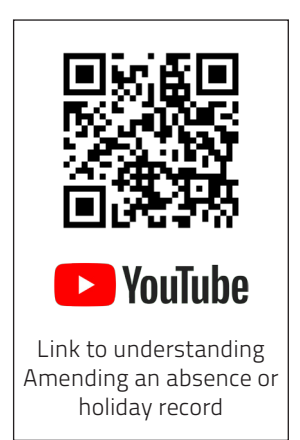

2. The Absence Management screen appears at the record last viewed by the user

| yee ID: 2    | F       | irst na | me:        | Micha | el     |         |        |         | Last r | name: | Coop  | e    |    |    |    |        |      | 0     | 60  | •  |    |    |    |      |         |        |      |    |
|--------------|---------|---------|------------|-------|--------|---------|--------|---------|--------|-------|-------|------|----|----|----|--------|------|-------|-----|----|----|----|----|------|---------|--------|------|----|
| ption        | Note: A | bsend   | ce cal     | endar | only c | lisplaş | s appr | oved ab | sence  | es.   |       |      |    |    |    |        |      |       |     |    |    |    |    |      | Abs     | ence P | Reas | on |
| Calendar     |         |         | Jan        | uary  | 2021   |         |        |         |        | Feb   | uary  | 2021 |    |    |    |        | Ma   | ch 2  | 021 |    |    |    |    | Ap   | oril 20 | )21    |      |    |
| Entitlements | м       | т       | ¥          | т     | F      | \$      | \$     | м       | т      | v     | т     | F    | \$ | \$ | м  | т      | ٧    | т     | F   | \$ | \$ | м  | т  | ¥    | т       | F      | s    |    |
|              | 28      | 29      | 30         | 31    | 1      | 2       | 3      |         |        |       |       |      |    |    | 1  | 2      | 3    | 4     | 5   | 6  | 7  |    |    |      | 1       | 2      | 3    |    |
|              | 4       | 5       | 6          | 1     | 8      | 9       | 10     | 1       | 2      | 3     | 4     | 5    | 6  | 7  | 8  | 9      | 10   | 11    | 12  | 13 | 14 | 5  | 6  | 7    | 8       | э      | 10   |    |
|              | 11      | 12      | 13         | 14    | 15     | 16      | 17     | 8       | 9      | 10    | 11    | 12   | 13 | 14 | 15 | 16     | 17   | 18    | 19  | 20 | 21 | 12 | 13 | 14   | 15      | 16     | 17   |    |
|              | 18      | 19      | 20         | 21    | 22     | 23      | 24     | 15      | 16     | - 17  | 18    | 13   | 20 | 21 | 22 | 23     | 24   | 25    | 26  | 27 | 28 | 19 | 20 | 21   | 22      | 23     | 24   |    |
|              | 25      | 26      | 27         | 28    | 29     | 30      | 31     | 22      | 23     | 24    | 25    | 26   | 27 | 28 | 29 | 30     | 31   |       |     |    |    | 26 | 27 | 28   | 29      | 30     |      |    |
|              |         |         |            |       |        |         |        |         |        |       |       |      |    |    |    |        |      |       |     |    |    |    |    |      |         |        |      |    |
|              |         |         | м          | ay 20 | 121    |         |        |         |        | Ju    | ne 21 | 021  |    |    |    |        | Ju   | ly 20 | 21  |    |    |    |    | Aug  | just 2  | 2021   |      |    |
|              | M       | т       | v          | т     | F      | s       | s      | M       | т      | v     | т     | F    | s  | s  | M  | т      | W    | т     | F   | s  | s  | M  | т  | v    | т       | F      | s    | _  |
|              |         |         |            |       |        | 1       | 5      | _       | 1      | 2     | 3     | 4    | 5  | 6  |    |        |      | 1     | 2   | 3  | 4  |    |    |      |         |        |      |    |
|              | 3       | 4       | 5          | 6     | 7      | 8       | 3      | 1       | 8      | э     | 10    | 11   | 12 | 13 | 5  | 6      | 7    | 8     | 3   | 10 | 11 | 2  | 3  | 4    | 5       | 6      | 7    |    |
|              | 10      | 11      | 12         | 13    | 14     | 15      | 16     | 14      | 15     | 16    | 17    | 18   | 19 | 20 | 12 | 13     | 14   | 15    | 16  | 17 | 18 |    | 10 | 11   | 12      | 13     | 14   |    |
|              | 17      | 18      | 19         | 20    | 21     | 22      | 23     | 21      | 22     | 23    | 24    | 25   | 26 | 27 | 19 | 20     | 21   | 22    | 23  | 24 | 25 | 16 | 17 | 18   | 19      | 20     | 21   |    |
|              | 24      | 25      | 26         | 27    | 28     | 23      | 30     | 28      | 23     | 30    |       |      |    |    | 26 | 27     | 28   | 23    | 30  | 31 |    | 23 | 24 | 25   | 26      | 27     | 28   |    |
|              |         |         | C I.       |       | . 202  | 1       |        |         |        | 0     | - 6   | 2021 |    |    |    |        | N    |       | 202 | 1  |    | 30 | 31 | D    |         | 202    |      | ÷  |
|              |         | т       | septi<br>v | T T   | 1 202  | •       |        | M       | т      | UCU   | T     | 2021 |    |    | M  | т      | WUYE | T     | 202 | •  |    | -  | Ŧ  | Uece | T       | 202    |      |    |
|              |         |         |            | 2     | 4      | 4       | 5      |         | ÷      |       |       |      | 2  | 3  |    | '<br>2 | *    |       | •   | 6  | 7  |    |    |      | ,       | ,      |      | -  |
|              | 6       | 7       |            | 9     | 10     | -       | 12     |         |        | 6     | 7     |      | -  | 10 |    | 8      | 10   |       | 12  | 13 | 14 | 6  | 7  |      | 3       | 10     |      |    |
|              | 13      | 14      | 15         | 16    | 17     | 18      | 13     | 11      | 12     | 13    | 14    | 15   | 16 | 17 | 15 | 16     | 17   | 18    | 13  | 20 | 21 | 13 | 14 | 15   | 16      | 17     | 18   |    |
|              | 20      | 21      | 22         | 23    | 24     | 25      | 26     | 18      | 19     | 20    | 21    | 22   | 23 | 24 | 22 | 23     | 24   | 25    | 26  | 27 | 28 | 20 | 21 | 22   | 23      | 24     | 25   |    |
|              | 27      | 28      | 29         | 30    |        |         | -      | 25      | 26     | 27    | 28    | 29   | 30 | 31 | 23 | 30     |      |       |     |    |    | 27 | 28 | 29   | 30      | 31     | 1    |    |
|              |         |         |            |       |        |         |        |         |        |       |       |      |    |    |    |        |      |       |     |    |    | 3  | 4  | 5    | 6       | 7      | 8    |    |
|              |         |         |            |       |        |         |        |         |        |       |       |      |    |    |    |        |      |       |     |    |    |    |    |      |         |        |      |    |

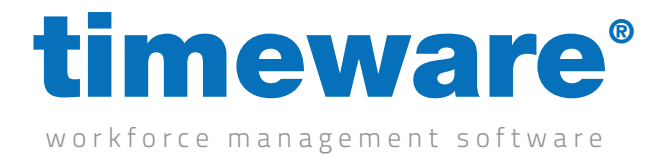

**3.** Click <Find> and search for the person whose entitlements you wish to view.

| <u>F</u> ind                     | <u>R</u> efresh                                                            | <u>P</u> review                                                                      | <u>C</u> lose                                                                                     |                                                                                                    |                                                                      |
|----------------------------------|----------------------------------------------------------------------------|--------------------------------------------------------------------------------------|---------------------------------------------------------------------------------------------------|----------------------------------------------------------------------------------------------------|----------------------------------------------------------------------|
|                                  |                                                                            |                                                                                      |                                                                                                   |                                                                                                    |                                                                      |
| Find: Abse                       | nce Management                                                             |                                                                                      |                                                                                                   | — 🗆                                                                                                    | >                                                                    |
| Search for:                      |                                                                            |                                                                                      | 00                                                                                                | 00                                                                                                    |                                                                      |
| Search through:                  | Employee ID                                                                | -                                                                                    |                                                                                                   |                                                                                                    |                                                                      |
| Search type:                     | Contains                                                                   | •                                                                                    |                                                                                                   |                                                                                                    |                                                                      |
| Drag a column ł                  | neader here to group b                                                     | by that column.                                                                      |                                                                                                   |                                                                                                    |                                                                      |
| Drag a column ł<br>imployee ID ∆ | neader here to group t<br>Payroll                                          | by that column.<br>First Name                                                        | Last Name                                                                                         | Known As                                                                                                    | Emplo                                                                |
| Drag a column H<br>Imployee ID Δ | neader here to group b<br>Payroll<br>1 1                                   | by that column.<br>First Name<br>Dave                                                | Last Name<br>Webb                                                                                 | Known As<br>Webb,Dave                                                                                                    | Emplo                                                                |
| Drag a column H<br>Imployee ID Δ | neader here to group b<br>Payroll<br>1 1<br>2 2                            | by that column.<br>First Name<br>Dave<br>Michael                                     | Last Name<br>Webb<br>Coope                                                                        | Known As<br>Webb,Dave<br>Coope,Michael                                                                                                    | Emplo<br>Emplo<br>Emplo                                              |
| Drag a column h<br>imployee ID Δ | Payroll<br>Payroll<br>11<br>22<br>33                                       | py that column.<br>First Name<br>Dave<br>Michael<br>Simon                            | Last Name<br>Webb<br>Coope<br>Birchall                                                            | Known As<br>Webb,Dave<br>Coope,Michael<br>Birchall,Simon                                                                                           | Emplo<br>Emplo<br>Emplo<br>Emplo                                     |
| Drag a column h<br>imployee ID ∆ | neader here to group b<br>Payroll<br>1 1<br>2 2<br>3 3<br>4 4              | First Name<br>Dave<br>Michael<br>Simon<br>Matt                                       | Last Name<br>Webb<br>Coope<br>Birchall<br>Wilkinson                                               | Known As<br>Webb,Dave<br>Coope,Michael<br>Birchall,Simon<br>Wilkinson,Matt                                                                         | Emplo<br>Emplo<br>Emplo<br>Emplo<br>Emplo                            |
| Drag a column h<br>imployee ID Δ | Payroll<br>Payroll<br>1 1<br>2 2<br>3 3<br>4 4<br>5 5                      | First Name<br>Dave<br>Michael<br>Simon<br>Matt<br>Liz                                | Last Name<br>Webb<br>Coope<br>Birchall<br>Wilkinson<br>Broadhurst                                 | Known As<br>Webb,Dave<br>Coope,Michael<br>Birchall,Simon<br>Wilkinson,Matt<br>Broadhurst,Liz                                                       | Emplo<br>Emplo<br>Emplo<br>Emplo<br>Emplo<br>Emplo                   |
| Drag a column h                  | Payroll<br>Payroll<br>1 1<br>2 2<br>3 3<br>4 4<br>5 5<br>6 6               | First Name<br>Dave<br>Michael<br>Simon<br>Matt<br>Liz<br>George                      | Last Name<br>Webb<br>Coope<br>Birchall<br>Wilkinson<br>Broadhurst<br>Zelem                        | Known As<br>Webb,Dave<br>Coope,Michael<br>Birchall,Simon<br>Wilkinson,Matt<br>Broadhurst,Liz<br>Zelem,George                                       | Emplo<br>Emplo<br>Emplo<br>Emplo<br>Emplo<br>Emplo<br>Emplo          |
| Drag a column h<br>imployee ID Δ | Payroll<br>Payroll<br>1 1<br>2 2<br>3 3<br>4 4<br>5 5<br>6 6<br>7 7        | First Name<br>Dave<br>Michael<br>Simon<br>Matt<br>Liz<br>George<br>Lesley            | Last Name<br>Webb<br>Coope<br>Birchall<br>Wilkinson<br>Broadhurst<br>Zelem<br>Wilkinson           | Known As<br>Webb,Dave<br>Coope,Michael<br>Birchall,Simon<br>Wilkinson,Matt<br>Broadhurst,Liz<br>Zelem,George<br>Wilkinson,Lesley                   | Emplo<br>Emplo<br>Emplo<br>Emplo<br>Emplo<br>Emplo<br>Emplo          |
| Drag a column h<br>Employee ID Δ | Payroll<br>Payroll<br>1 1<br>2 2<br>3 3<br>4 4<br>5 5<br>6 6<br>7 7<br>8 8 | First Name<br>Dave<br>Michael<br>Simon<br>Matt<br>Liz<br>George<br>Lesley<br>Phillip | Last Name<br>Webb<br>Coope<br>Birchall<br>Wilkinson<br>Broadhurst<br>Zelem<br>Wilkinson<br>Briggs | Known As<br>Webb,Dave<br>Coope,Michael<br>Birchall,Simon<br>Wilkinson,Matt<br>Broadhurst,Liz<br>Zelem,George<br>Wilkinson,Lesley<br>Briggs,Phillip | Emplo<br>Emplo<br>Emplo<br>Emplo<br>Emplo<br>Emplo<br>Emplo<br>Emplo |

**4.** The person's absence calendar will appear.

|              | F       | irst na | me: [ | Dave   |        |         |         |         | Last r | name: | Web   | Ь    |    |    |    |    |      | 0     | 96  | 9  |    |    |    |      |         |      |       |    |
|--------------|---------|---------|-------|--------|--------|---------|---------|---------|--------|-------|-------|------|----|----|----|----|------|-------|-----|----|----|----|----|------|---------|------|-------|----|
| Option       | Note: A | .bsenc  | e cal | endar  | only o | fisplay | is appi | oved ab | sence  | es.   |       |      |    |    |    |    |      |       |     |    |    |    |    |      | Abs     | ence | Reaso | on |
| Calendar     |         |         | Jan   | uary 3 | 2021   |         |         |         |        | Febr  | uary  | 2021 |    |    |    |    | Ma   | rch 2 | 021 |    |    |    |    | Ap   | oril 20 | )21  |       |    |
| Entitlements | M       | т       | w     | т      | F      | s       | s       | м       | т      | W     | т     | F    | s  | s  | м  | т  | w    | т     | F   | s  | s  | м  | т  | W    | т       | F    | s     |    |
|              | 28      | 23      | 30    | 31     | 1      | 2       | з       |         |        |       |       |      |    |    | 1  | 2  | 3    | 4     | 5   | 6  | 7  |    |    |      | 1       | 2    | 3     |    |
|              | 4       | 5       | 6     | 7      | 8      | э       | 10      | 1       | 2      | 3     | 4     | 5    | 6  | 7  | 8  | э  | 10   | 11    | 12  | 13 | 14 | 5  | 6  | 7    | 8       | э    | 10    |    |
|              | 11      | 12      | 13    | 14     | 15     | 16      | 17      | 8       | э      | 10    | 11    | 12   | 13 | 14 | 15 | 16 | 17   | 18    | 19  | 20 | 21 | 12 | 13 | 14   | 15      | 16   | 17    |    |
|              | 18      | 19      | 20    | 21     | 22     | 23      | 24      | 15      | 16     | 17    | 18    | 19   | 20 | 21 | 22 | 23 | 24   | 25    | 26  | 27 | 28 | 19 | 20 | 21   | 22      | 23   | 24    |    |
|              | 25      | 26      | 27    | 28     | 23     | 30      | 31      | 22      | 23     | 24    | 25    | 26   | 27 | 28 | 23 | 30 | 31   |       |     |    |    | 26 | 27 | 28   | 23      | 30   |       |    |
|              |         |         |       |        |        |         |         |         |        |       |       |      |    |    |    |    |      |       |     |    |    |    |    |      |         |      |       |    |
|              |         |         | Ma    | av 20  | 21     |         |         |         |        | Ju    | ne 2( | 021  |    |    |    |    | Ju   | lv 20 | 21  |    |    |    |    | Aud  | ust 2   | 2021 |       |    |
|              | M       | т       | W     | т      | F      | s       | \$      | м       | т      | W     | т     | F    | s  | s  | м  | т  | W    | т     | F   | s  | s  | м  | т  | W    | т       | F    | s     |    |
|              |         |         |       |        |        | 1       | 2       |         | 1      | 2     | 3     | 4    | 5  | 6  |    |    |      | 1     | 2   | 3  | 4  |    |    |      |         |      |       | Т  |
|              | 3       | 4       | 5     | 6      | 7      | 8       | э       | 7       | 8      | 9     | 10    | 11   | 12 | 13 | 5  | 6  | 7    | 8     | 9   | 10 | 11 | 2  | 3  | 4    | 5       | 6    | 7     |    |
|              | 10      | 11      | 12    | 13     | 14     | 15      | 16      | 14      | 15     | 16    | 17    | 18   | 19 | 20 | 12 | 13 | 14   | 15    | 16  | 17 | 18 | 9  | 10 | 11   | 12      | 13   | 14    |    |
|              | 17      | 18      | 19    | 20     | 21     | 22      | 23      | 21      | 22     | 23    | 24    | 25   | 26 | 27 | 19 | 20 | 21   | 22    | 23  | 24 | 25 | 16 | 17 | 18   | 19      | 20   | 21    |    |
|              | 24      | 25      | 26    | 27     | 28     | 29      | 30      | 28      | 23     | 30    |       |      |    |    | 26 | 27 | 28   | 29    | 30  | 31 |    | 23 | 24 | 25   | 26      | 27   | 28    |    |
|              | 31      |         |       |        |        |         |         |         |        |       |       |      |    |    |    |    |      |       |     |    |    | 30 | 31 |      |         |      |       |    |
|              |         | 9       | Septe | ember  | 202    | 1       |         |         |        | Oct   | ber   | 2021 |    |    |    |    | Nove | mber  | 202 | 1  |    |    |    | Dece | mber    | 202  | 1     |    |
|              | M       | т       | W     | т      | F      | s       | s       | м       | т      | W     | т     | F    | s  | s  | м  | т  | W    | т     | F   | s  | s  | м  | т  | v    | т       | F    | s     |    |
|              |         |         | 1     | 2      | 3      | 4       | 5       |         |        |       |       | 1    | 2  | 3  | 1  | 2  | 3    | 4     | 5   | 6  | 7  |    |    | 1    | 2       | 3    | 4     | Т  |
|              | 6       | 7       | 8     | 9      | 10     | 11      | 12      | 4       | 5      | 6     | 7     | 8    | 9  | 10 | 8  | 9  | 10   | 11    | 12  | 13 | 14 | 6  | 7  | 8    | 3       | 10   | 11    |    |
|              | 13      | 14      | 15    | 16     | 17     | 18      | 19      | 11      | 12     | 13    | 14    | 15   | 16 | 17 | 15 | 16 | 17   | 18    | 19  | 20 | 21 | 13 | 14 | 15   | 16      | 17   | 18    |    |
|              | 20      | 21      | 22    | 23     | 24     | 25      | 26      | 18      | 19     | 20    | 21    | 22   | 23 | 24 | 22 | 23 | 24   | 25    | 26  | 27 | 28 | 20 | 21 | 22   | 23      | 24   | 25    |    |
|              | 27      | 28      | 29    | 30     |        |         |         | 25      | 26     | 27    | 28    | 29   | 30 | 31 | 29 | 30 |      |       |     |    |    | 27 | 28 | 29   | 30      | 31   | 1     |    |
|              |         |         |       |        |        |         |         |         |        |       |       |      |    |    |    |    |      |       |     |    |    |    |    |      |         |      |       |    |

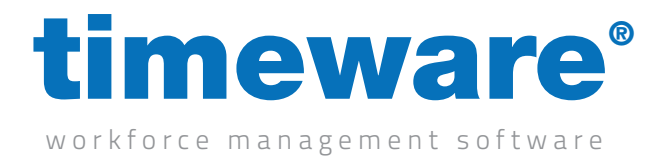

**5.** <Right-click> on the required absence/holiday date, select Amend and then click on the absence description.

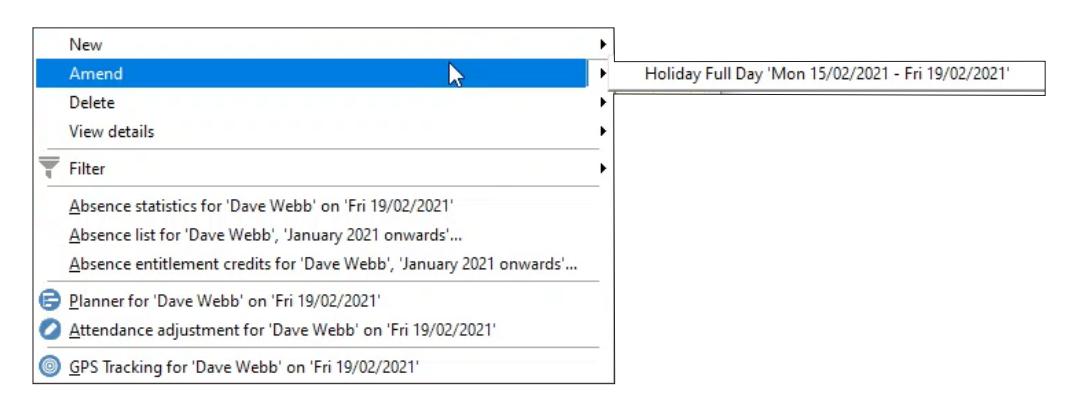

6. Next, make the necessary amendments in the Absence Booking form.

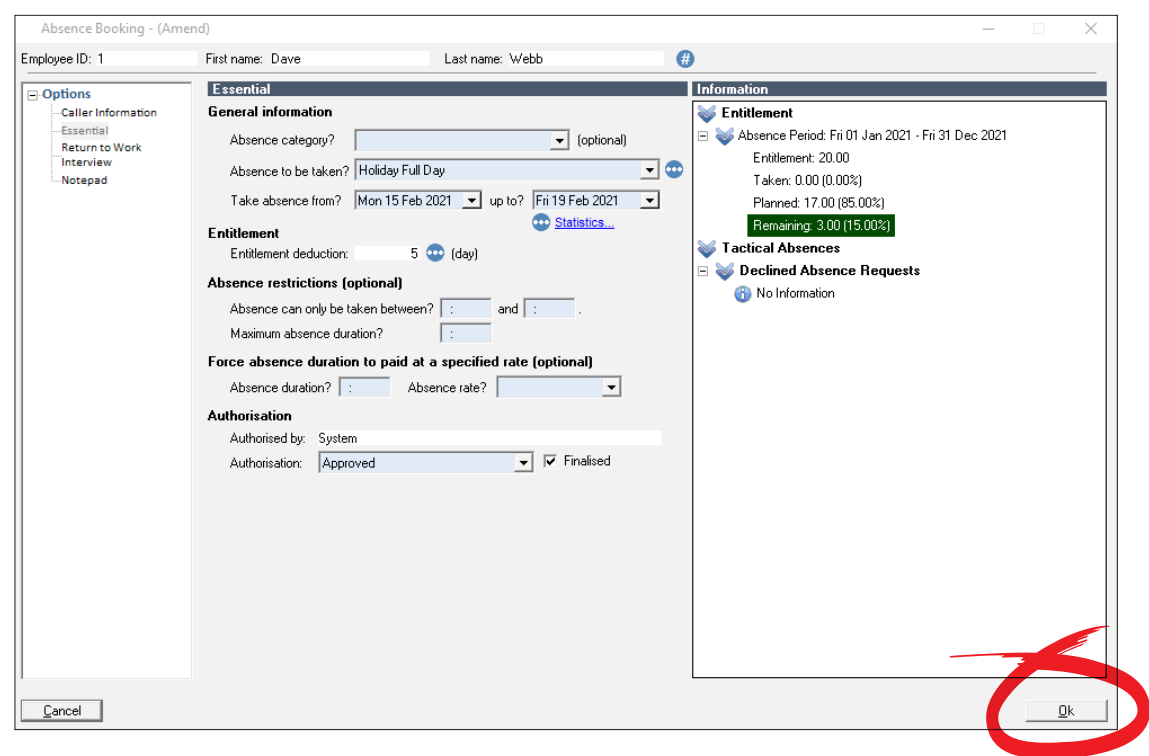

7. Finally, press <Ok> to save the modification and return to the Absence Management screen.

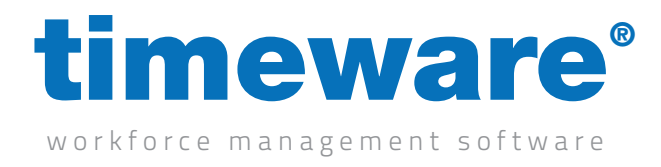

#### Declining an absence.

1. Click on the Absence Management Quick Link.

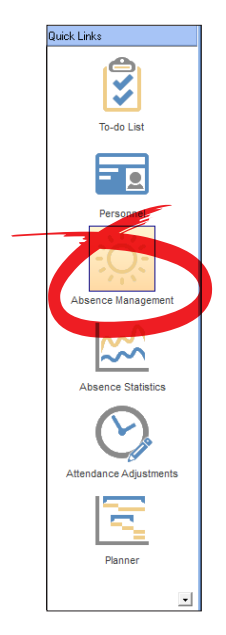

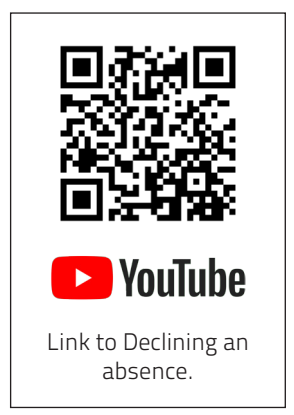

2. The Absence screen appears at the record last viewed by the user

| loyee ID: 2  | Fi      | irst na | ime: I | Micha | el     |         |         |          | Lastr | name: | Coop  | be   |    |    |    | •  | 0    | 0     | 6   | 9  |    |     |    |      |        |        |       |    |
|--------------|---------|---------|--------|-------|--------|---------|---------|----------|-------|-------|-------|------|----|----|----|----|------|-------|-----|----|----|-----|----|------|--------|--------|-------|----|
| Option       | Note: A | bsend   | ce cal | endar | only c | lisplaş | is appi | roved ab | sence | es.   |       |      |    |    |    |    |      |       |     |    |    |     |    |      | Abs    | ence P | Reaso | on |
| Calendar     |         |         | Jan    | uary  | 2021   |         |         |          |       | Febr  | uary  | 2021 |    |    |    |    | Ma   | ch 2  | 021 |    |    |     |    | Ap   | ril 20 | 21     |       |    |
| Entitlements | м       | т       | ¥      | т     | F      | \$      | s       | м        | т     | W     | т     | F    | \$ | \$ | м  | т  | W    | т     | F   | \$ | s  | м   | т  | W    | т      | F      | \$    |    |
|              | 28      | 29      | 30     | 31    | 1      | 2       | з       |          |       |       |       |      |    |    | 1  | 2  | 3    | 4     | 5   | 6  | 7  |     |    |      | 1      | 2      | з     |    |
|              | 4       | 5       | 6      | 7     | 8      | э       | 10      | 1        | 2     | 3     | 4     | 5    | 6  | 7  | 8  | э  | 10   | 11    | 12  | 13 | 14 | 5   | 6  | ۲    | 8      | э      | 10    |    |
|              | 11      | 12      | 13     | 14    | 15     | 16      | 17      | 8        | 9     | 10    | 11    | 12   | 13 | 14 | 15 | 16 | 17   | 18    | 19  | 20 | 21 | 12  | 13 | 14   | 15     | 16     | 17    |    |
|              | 18      | 19      | 20     | 21    | 22     | 23      | 24      | 15       | 16    | 17    | 18    | 13   | 20 | 21 | 22 | 23 | 24   | 25    | 26  | 27 | 28 | 19  | 20 | 21   | 22     | 23     | 24    |    |
|              | 25      | 26      | 27     | 28    | 23     | 30      | 31      | 22       | 23    | 24    | 25    | 26   | 27 | 28 | 29 | 30 | 31   |       |     |    |    | 26  | 27 | 28   | 29     | 30     |       |    |
|              |         |         |        |       |        |         |         |          |       |       |       |      |    |    |    |    |      |       |     |    |    |     |    |      |        |        |       |    |
|              |         |         | м      | ay 20 | 21     |         |         |          |       | Ju    | ne 21 | 021  |    |    |    |    | Ju   | ly 20 | 21  |    |    |     |    | Aug  | ust 2  | 021    |       |    |
|              | M       | т       | v      | т     | F      | s       | s       | м        | т     | W     | т     | F    | s  | s  | м  | т  | v    | т     | F   | s  | s  | м   | т  | v    | т      | F      | s     |    |
|              |         |         |        |       |        | 1       | 2       |          | 1     | 2     | 3     | 4    | 5  | 6  |    |    |      | 1     | 2   | 3  | 4  |     |    |      |        |        |       |    |
|              | 3       | 4       | 5      | 6     | 7      | 8       | э       | 1        | 8     | 9     | 10    | 11   | 12 | 13 | 5  | 6  | 7    | 8     | э   | 10 | 11 | 2   | 3  | 4    | 5      | 6      | 7     |    |
|              | 10      | 11      | 12     | 13    | 14     | 15      | 16      | 14       | 15    | 16    | 17    | 18   | 19 | 20 | 12 | 13 | 14   | 15    | 16  | 17 | 18 | . 9 | 10 | 11   | 12     | 13     | 14    |    |
|              | 17      | 18      | 19     | 20    | 21     | 22      | 23      | 21       | 22    | 23    | 24    | 25   | 26 | 27 | 19 | 20 | 21   | 22    | 23  | 24 | 25 | 16  | 17 | 18   | 19     | 20     | 21    |    |
|              | 24      | 25      | 26     | 27    | 28     | 23      | 30      | 28       | 23    | 30    |       |      |    |    | 26 | 27 | 28   | 23    | 30  | 31 |    | 23  | 24 | 25   | 26     | 27     | 28    |    |
|              | 31      |         |        |       |        |         |         |          |       |       |       |      |    |    |    |    |      |       |     |    |    | 30  | 31 |      |        |        |       |    |
|              |         | Ş       | Septe  | embe  | r 202  | 1       |         |          |       | Oct   | ober  | 2021 |    |    |    |    | Vove | mber  | 202 | 1  |    |     |    | Dece | mber   | 202    |       |    |
|              | м       | т       | v      | т     | F      | s       | s       | м        | т     | W     | т     | F    | s  | \$ | м  | т  | W    | т     | F   | s  | s  | м   | т  | v    | т      | F      | s     |    |
|              |         |         | 1      | 2     | 3      | 4       | 5       |          |       |       |       | 1    | 2  | 3  | 1  | 2  | 3    | 4     | 5   | 6  | 7  |     |    | 1    | 2      | 3      | 4     |    |
|              | 6       | 7       | 8      | 9     | 10     | 11      | 12      | 4        | 5     | 6     | 7     | 8    | э  | 10 | 8  | э  | 10   | 11    | 12  | 13 | 14 | 6   | 7  | 8    | э      | 10     | 11    |    |
|              | 13      | 14      | 15     | 16    | 17     | 18      | 19      | 11       | 12    | 13    | 14    | 15   | 16 | 17 | 15 | 16 | 17   | 18    | 19  | 20 | 21 | 13  | 14 | 15   | 16     | 17     | 18    |    |
|              | 20      | 21      | 22     | 23    | 24     | 25      | 26      | 18       | 19    | 20    | 21    | 22   | 23 | 24 | 22 | 23 | 24   | 25    | 26  | 27 | 28 | 20  | 21 | 22   | 23     | 24     | 25    |    |
|              | 27      | 28      | 23     | 30    |        |         |         | 25       | 26    | 27    | 28    | 29   | 30 | 31 | 29 | 30 |      |       |     |    |    | 27  | 28 | 29   | 30     | 31     | 1     |    |
|              |         |         |        |       |        |         |         |          |       |       |       |      |    |    |    |    |      |       |     |    |    |     |    |      |        |        |       |    |

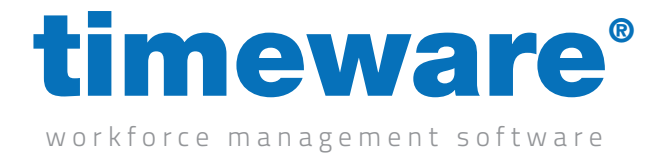

**3.** Click <Find> and search for the person whose entitlements you wish to view.

| Find: Absence                                        |                        |              |            |                  |       |
|------------------------------------------------------|------------------------|--------------|------------|------------------|-------|
| Tind. Absence                                        | Management             |              |            | - 0              |       |
| Search for:<br>Search through: En<br>Search type: Co | iployee ID<br>ntains   | •<br>•       | 00         | 0                |       |
| Drag a column head                                   | der here to group by l | that column. |            | l                |       |
| Employee ID $\Delta$                                 | Payroll                | First Name   | Last Name  | Known As         | Emple |
| 1                                                    | 1                      | Dave         | Webb       | Webb,Dave        | Emplo |
| 2                                                    | 2                      | Michael      | Сооре      | Coope,Michael    | Emplo |
| 3                                                    | 3                      | Simon        | Birchall   | Birchall,Simon   | Emplo |
| 4                                                    | 4                      | Matt         | Wilkinson  | Wilkinson,Matt   | Emple |
| 5                                                    | 5                      | Liz          | Broadhurst | Broadhurst,Liz   | Emple |
| 6                                                    | 6                      | George       | Zelem      | Zelem,George     | Emple |
| 7                                                    | 7                      | Lesley       | Wilkinson  | Wilkinson,Lesley | Emple |
| 8                                                    | 8                      | Phillip      | Briggs     | Briggs, Phillip  | Emple |
|                                                      |                        |              |            |                  |       |

**4.** The person's absence calendar will appear.

| loyee ID: 1  | F       | irst na | me: [ | Dave   |        |         |         |         | Last r | name: | Web      | Ь    |    |    |    |    |      | 0      | e ( | <b>)</b> |    |    |      |      |         |        |      |     |
|--------------|---------|---------|-------|--------|--------|---------|---------|---------|--------|-------|----------|------|----|----|----|----|------|--------|-----|----------|----|----|------|------|---------|--------|------|-----|
| Option       | Note: A | .bsend  | e cal | endar  | only ( | display | is appr | oved ab | sence  | s.    |          |      |    |    |    |    |      |        |     |          |    |    |      |      | Abs     | ence l | Reas | son |
| Calendar     |         |         | Jan   | uary : | 2021   |         |         |         |        | Febr  | uary     | 2021 |    |    |    |    | Ma   | rch 2  | 021 |          |    |    |      | Ap   | oril 20 | )21    |      |     |
| Entitlements | м       | т       | W     | т      | F      | s       | s       | м       | т      | W     | т        | F    | s  | s  | м  | т  | W    | т      | F   | s        | \$ | м  | т    | W    | т       | F      | s    |     |
|              | 28      | 23      | 30    | 31     | 1      | 2       | 3       |         |        |       |          |      |    |    | 1  | 2  | 3    | 4      | 5   | 6        | 7  |    |      |      | 1       | 2      | 3    |     |
|              | 4       | 5       | 6     | 7      | 8      | э       | 10      | 1       | 2      | 3     | 4        | 5    | 6  | 7  | 8  | э  | 10   | 11     | 12  | 13       | 14 | 5  | 6    | ۲    | 8       | э      | 10   |     |
|              | 11      | 12      | 13    | 14     | 15     | 16      | 17      | 8       | э      | 10    | 11       | 12   | 13 | 14 | 15 | 16 | 17   | 18     | 19  | 20       | 21 | 12 | 13   | 14   | 15      | 16     | 17   |     |
|              | 18      | 19      | 20    | 21     | 22     | 23      | 24      | 15      | 16     | 17    | 18       | 19   | 20 | 21 | 22 | 23 | 24   | 25     | 26  | 27       | 28 | 19 | 20   | 21   | 22      | 23     | 24   |     |
|              | 25      | 26      | 27    | 28     | 29     | 30      | 31      | 22      | 23     | 24    | 25       | 26   | 27 | 28 | 29 | 30 | 31   |        |     |          |    | 26 | 27   | 28   | 29      | 30     |      |     |
|              |         |         |       |        |        |         |         |         |        |       |          |      |    |    |    |    |      |        |     |          |    |    |      |      |         |        |      |     |
|              |         |         | Ma    | ay 20  | 121    |         |         |         |        | Ju    | ne 21    | 021  |    |    |    |    | Ju   | ily 20 | 21  |          |    |    |      | Aug  | just 2  | 2021   |      |     |
|              |         | т       | W     | т      | F      | s       | \$      | M       | т      | v     | т        | F    | s  | s  | M  | т  | W    | т      | F   | s        | s  | M  | т    | W    | т       | F      | s    | _   |
|              |         |         |       |        |        | 1       | 2       | -       | 1      | 2     | 3        | 4    | 5  | 6  |    |    |      | 1      | 2   | 3        | 4  |    |      |      |         |        |      |     |
|              | 3       | 4       | 5     | 6      | 7      | 8       | 3       | 1       | 8      | 9     | 10       | 11   | 12 | 13 | 5  | 6  | 7    | 8      | 3   | 10       | 11 | 2  | 3    | 4    | 5       | 6      | 7    |     |
|              | 10      | 11      | 12    | 13     | 14     | 15      | 16      | 14      | 15     | 16    | TT<br>Of | 18   | 19 | 20 | 12 | 13 | 14   | 15     | 16  | 17       | 18 | 3  | 10   | 11   | 12      | 13     | 14   |     |
|              |         | 10      | 13    | 20     | 21     | 22      | 20      | 21      | 22     | 20    | 24       | 20   | 20 | 21 | 10 | 20 | 21   | 22     | 20  | 24       | 20 |    |      | 10   | 13      | 20     | 21   |     |
|              | 31      | 0       | 20    | 61     | 20     | 20      | 00      | 20      | 20     | 50    |          |      |    |    |    | 21 | 20   | 20     |     |          |    | 30 | 31   | 27   | 20      |        | 20   |     |
|              |         | 9       | Septe | ember  | 202    | 1       |         |         |        | Oct   | ober     | 2021 |    |    |    |    | Nove | mber   | 202 | 1        |    |    |      | Dece | mber    | 202    | 1    | i.  |
|              | м       | т       | w     | т      | F      | s       | s       | м       | т      | v     | т        | F    | s  | s  | м  | т  | w    | т      | F   | s        | s  | м  | т    | w    | т       | F      | s    |     |
|              |         |         | 1     | 2      | 3      | 4       | 5       |         |        |       |          | 1    | 2  | 3  | 1  | 2  | 3    | 4      | 5   | 6        | 7  |    |      | 1    | 2       | 3      | 4    | 1   |
|              | 6       | 7       | 8     | э      | 10     | 11      | 12      | 4       | 5      | 6     | 7        | 8    | э  | 10 | 8  | э  | 10   | 11     | 12  | 13       | 14 | 6  | 7    | 8    | э       | 10     | 11   |     |
|              | 13      | 14      | 15    | 16     | 17     | 18      | 19      | 11      | 12     | 13    | 14       | 15   | 16 | 17 | 15 | 16 | 17   | 18     | 19  | 20       | 21 | 13 | - 14 | 15   | 16      | 17     | 18   |     |
|              | 20      | 21      | 22    | 23     | 24     | 25      | 26      | 18      | 19     | 20    | 21       | 22   | 23 | 24 | 22 | 23 | 24   | 25     | 26  | 27       | 28 | 20 | 21   | 22   | 23      | 24     | 25   |     |
|              | 27      | 28      | 29    | 30     |        |         |         | 25      | 26     | 27    | 28       | 29   | 30 | 31 | 29 | 30 |      |        |     |          |    | 27 | 28   | 29   | 30      | 31     | 1    |     |
|              |         |         |       |        |        |         |         |         |        |       |          |      |    |    |    |    |      |        |     |          |    |    |      |      |         |        |      |     |

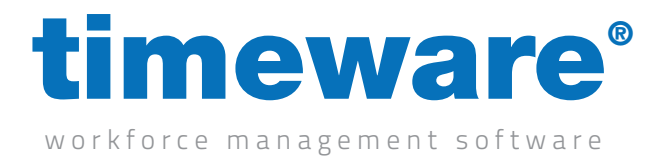

**5.** <Right-click> on the required absence/holiday date, select amend and then click on the absence.

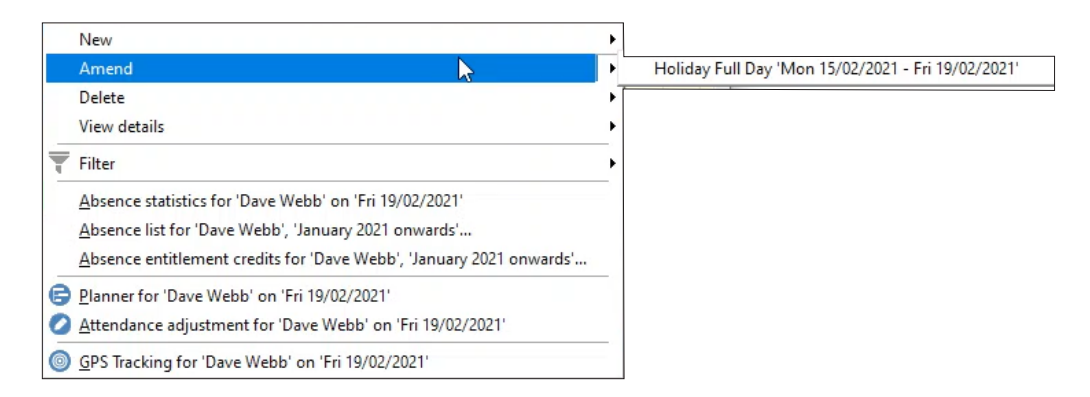

**6.** Change the authorisation to declined, then click ok.

| Authorisation  |                                         |             |
|----------------|-----------------------------------------|-------------|
| Authorised by: | Admin                                   |             |
| Authorisation: | Approved 💽                              | 🔽 Finalised |
|                | Incomplete booking<br>Awaiting decision |             |
|                | Declined                                |             |
|                | Approved                                |             |
|                |                                         |             |
|                |                                         |             |

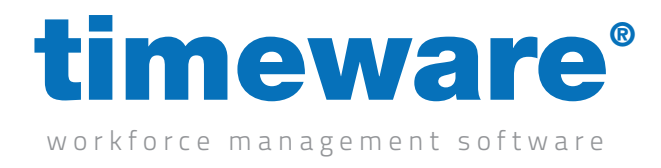

#### Absence and holidays on the 'To-Do' list

1. A number of Absence Management 'To-Do' list items may appear on your 'To-Do' list dependant on how the timeware® system has been configured.

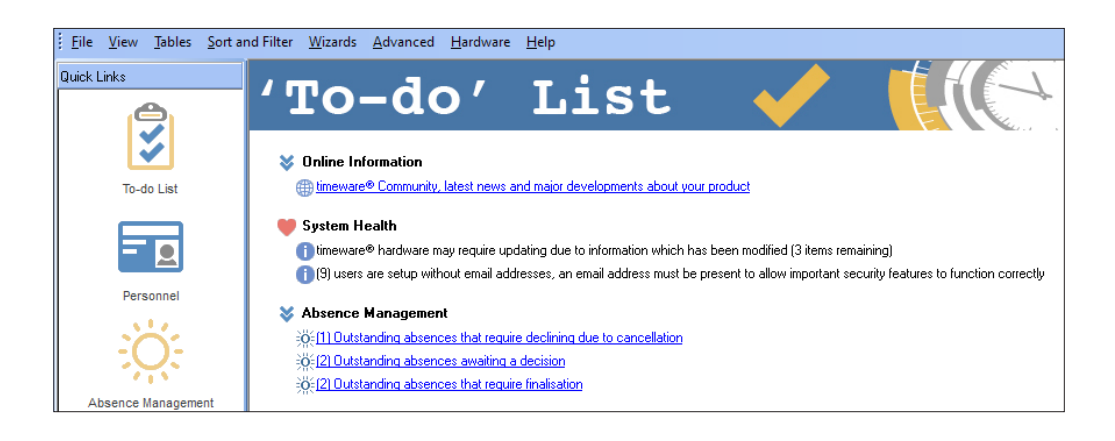

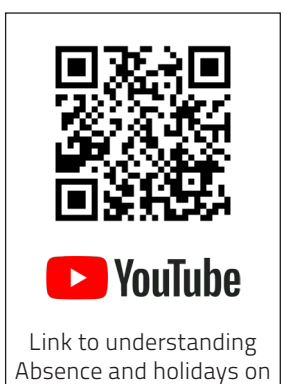

the 'To-Do' list

- 2. The three absence and holiday agenda items covered in this module are;
  - a. Awaiting decision
  - b. Require finalisation
  - c. Return to work interview

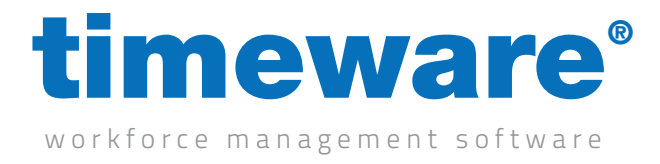

**3.** Awaiting a decision. This 'To-Do' List item highlights complete absence/holiday requests that have not yet been approved or finalised by a manager.

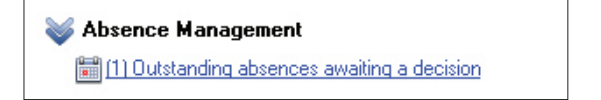

Clicking on the agenda link takes the user to the personnel absence/holiday selection screen.

|              | Note: 4 | hsenr | e cal | endar  | onlu c | fisnlau | s anns | oved ab | sence | e    |        |      |    |    |    |    |      |       |     |    |    |    |    |      | Abs    | ence | Peas | - |
|--------------|---------|-------|-------|--------|--------|---------|--------|---------|-------|------|--------|------|----|----|----|----|------|-------|-----|----|----|----|----|------|--------|------|------|---|
| -Calendar    |         |       | Jan   | uary 3 | 2021   |         | - opp  |         |       | Febr | uary   | 2021 |    |    | 1  |    | Ма   | rch 2 | 021 |    |    | 1  |    | Ar   | ril 20 | )21  |      |   |
| Entitlements | м       | т     | v     | т      | F      | s       | s      | м       | т     | v    | т      | F    | s  | s  | м  | т  | v    | т     | F   | s  | \$ | м  | т  | w    | т      | F    | \$   |   |
|              | 28      | 65    | 30    | 31     | 1      | 8       | 3      |         |       |      |        |      |    |    | 1  | s  | 3    | 4     | 5   | 6  | 7  |    |    |      | 1      | 8    | 3    |   |
|              | 4       | 5     | 6     | 7      | 8      | э       | 10     | 1       | 2     | з    | 4      | 5    | 6  | 7  | 8  | э  | 10   | 11    | 12  | 13 | 14 | 5  | 6  | 7    | 8      | э    | 10   |   |
|              | 11      | 12    | 13    | 14     | 15     | 16      | 17     | 8       | 9     | 10   | 11     | 12   | 13 | 14 | 15 | 16 | 17   | 18    | 19  | 20 | 21 | 12 | 13 | 14   | 15     | 16   | 17   |   |
|              | 18      | 15    | 20    | 21     | 88     | 23      | 24     | в       | 16    | π    | 18     | 15   | 50 | 21 | 22 | 23 | 24   | 8     | 26  | 27 | 28 | 19 | 20 | 21   | 55     | 23   | 24   |   |
|              | 25      | 26    | 27    | 20     | 23     | 30      | 31     | 22      | 23    | 24   | 25     | 26   | 27 | 20 | 23 | 30 | 31   |       |     |    |    | 26 | 27 | 28   | 23     | 30   |      |   |
|              |         |       |       |        |        |         |        |         |       |      |        |      |    |    |    |    |      |       |     |    |    |    |    |      |        |      |      |   |
|              |         |       | M     | ay 20  | 121    |         |        |         |       | Ju   | ne 20  | 321  |    |    |    |    | Ju   | ly 20 | 21  |    |    |    |    | Aug  | ust 2  | 2021 |      | 1 |
|              | м       | т     | v     | т      | F      | \$      | \$     | м       | т     | v    | т      | F    | s  | \$ | м  | т  | v    | т     | F   | \$ | s  | м  | т  | w    | т      | F    | \$   |   |
|              |         |       |       |        |        | 1       | 5      |         | 1     | 5    | 3      | 4    | 5  | 6  |    |    |      | 1     | 5   | 3  | 4  |    |    |      |        |      |      |   |
|              | э       | 4     | 5     | 6      | 1      | 8       | 9      | 7       | 8     | 9    | 10     | - 11 | 12 | 13 | 5  | 6  | 7    | 8     | э   | 10 | 11 | 2  | з  | 4    | 5      | 6    | 7    |   |
|              | 10      | 11    | 12    | 13     | 14     | 15      | 16     | 14      | 15    | 16   | 17     | 18   | 19 | 20 | 12 | 13 | 14   | 15    | 16  | 17 | 18 | э  | 10 | #    | 12     | 13   | 14   |   |
|              | 17      | 18    | 19    | 20     | 21     | 22      | 23     | 21      | 22    | 23   | 24     | 25   | 26 | 27 | 19 | 20 | 21   | 22    | 23  | 24 | 25 | 16 | 17 | 18   | 19     | 20   | 21   |   |
|              | 24      | 25    | 86    | 27     | 88     | 59      | 30     | 28      | 59    | 30   |        |      |    |    | 26 | 81 | 88   | 59    | 30  | 31 |    | 23 | 24 | 85   | 26     | 87   | 88   |   |
|              | 31      |       |       |        |        |         |        |         |       |      |        |      |    |    |    |    |      |       |     |    |    | 30 | 31 |      |        |      |      |   |
|              |         | 5     | Septe | embe   | i 202  | 1       |        | 1       |       | Octo | ober 3 | 2021 |    |    |    | 1  | Nove | mber  | 202 | 1  |    |    | 1  | Dece | mber   | 202  | 1    |   |
|              | M       | т     | ×     | т      | F      | \$      | \$     | м       | т     | v    | т      | F    | \$ | \$ | м  | т  | v    | т     | F   | \$ | \$ | м  | т  | w    | т      | F    | \$   |   |
|              | _       |       | 1     | 2      | 3      | 4       | 5      |         |       |      |        | 1    | 2  | 3  | 1  | 2  | 3    | 4     | 5   | 6  | 1  |    |    | 1    | 2      | 3    | 4    |   |
|              | 6       | 1     | 8     | 9      | 10     | 11      | 15     | 4       | 5     | 6    | 1      | 8    | 9  | 10 | 8  | 9  | 10   | 11    | 12  | 13 | 14 | 6  | 7  | 8    | 9      | 10   | 11   |   |
|              | 13      | 14    | 15    | 16     | 17     | 10      | 19     | 11      | 12    | 13   | 14     | 15   | 16 | 17 | 15 | 16 | 17   | 18    | 13  | 20 | 21 | 13 | 14 | 15   | 16     | 17   | 18   |   |
|              | 20      | 21    | 22    | 23     | 24     | 25      | 26     | 18      | 19    | 20   | 21     | 22   | 23 | 24 | 22 | 23 | 24   | 25    | 26  | 27 | 28 | 20 | 21 | 22   | 23     | 24   | 25   |   |
|              | 27      | 28    | 59    | 30     |        |         |        | 25      | 88    | 81   | 28     | 59   | 30 | 31 | 59 | 30 |      |       |     |    |    | 51 | 28 | 59   | 30     | 31   | 1    |   |
|              |         |       |       |        |        |         |        |         |       |      |        |      |    |    |    |    |      |       |     |    |    | 3  | 4  | 5    | 6      | 7    | 8    |   |

Selecting an person's absence/holiday, enables the user to modify the authorisation details to either Approved or Declined. Click <Ok> to return to the personnel absence/holiday selection screen.

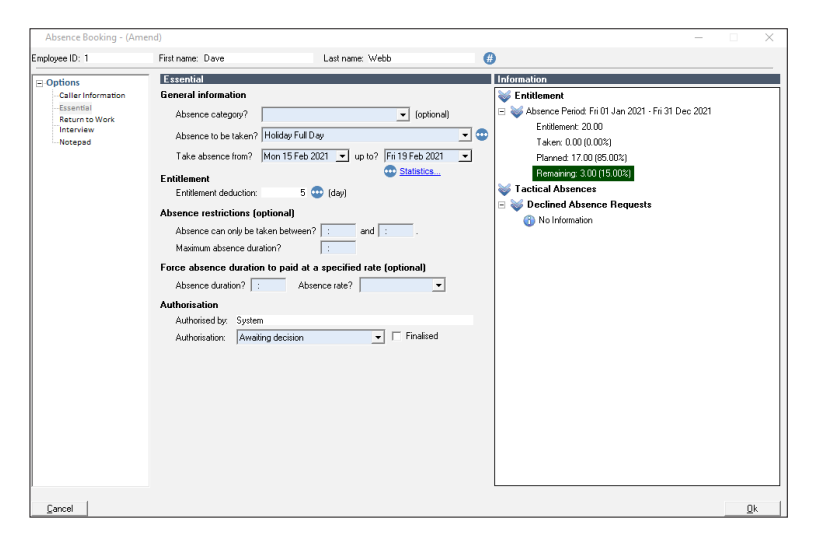

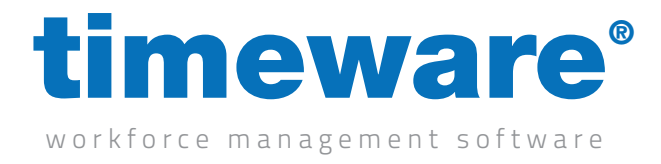

**4.** Require finalisation. Note that this option is mostly used where two step authorisation is required i.e. a line manager says it is fine to take but HR get the final say.

Section 2014 Section 2014 Secti

Clicking on the 'To-Do' List link takes the user to the personnel absence/holiday selection screen.

| Absences - F       | ilter: 'All' AND 'No | n-Finalised' |           |           |       | —               |             |
|--------------------|----------------------|--------------|-----------|-----------|-------|-----------------|-------------|
| Timeframe $\Delta$ |                      |              |           |           |       |                 |             |
| Employee ID        | Payroll              | First Name   | Last Name | Known As  | Badge | Employee Status | Cancellatio |
| 🗖 Past (1 item)    |                      |              |           |           |       |                 |             |
| 1                  | 1                    | Dave         | Webb      | Webb,Dave |       | 1 Employee      | No          |
|                    |                      |              |           |           |       |                 |             |
|                    |                      |              |           |           |       |                 |             |
|                    |                      |              |           |           |       |                 |             |
|                    |                      |              |           |           |       |                 |             |
|                    |                      |              |           |           |       |                 |             |
|                    |                      |              |           |           |       |                 |             |
|                    |                      |              |           |           |       |                 |             |
|                    |                      |              |           |           |       |                 |             |
| •                  |                      |              |           |           |       |                 | Þ           |
| <u>C</u> lose      |                      |              |           |           |       |                 |             |

Selecting a personnel absence/holiday enables the user to modify the authorisation details to Finalised. Click <Ok> to return to the employee absence/holiday selection screen.

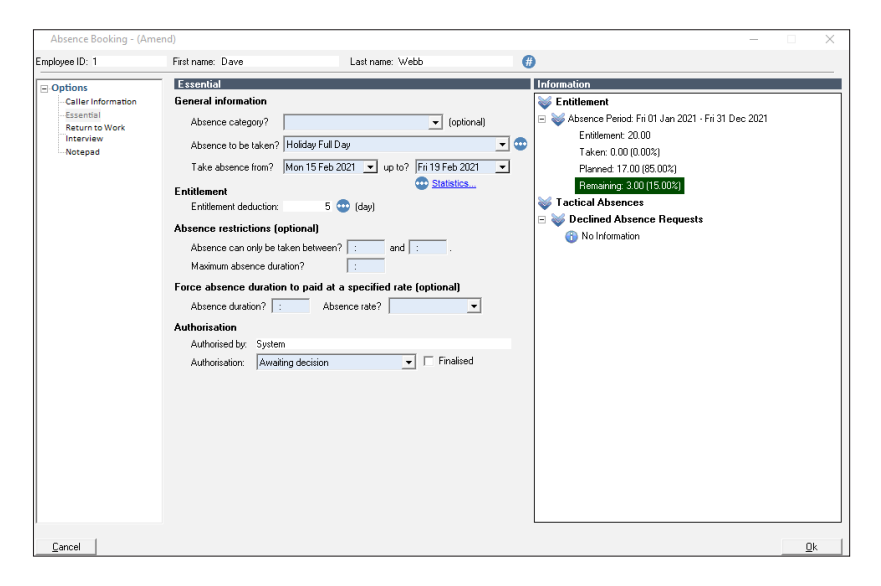

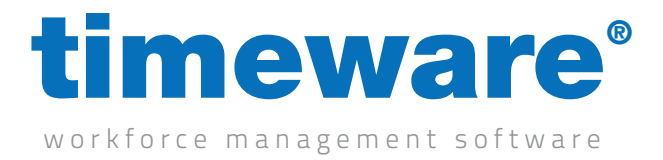

**5.** Require return to work interview. This agenda item highlights any absence spells that have exceeded the return to work interview limit specified in the appropriate absence reason.

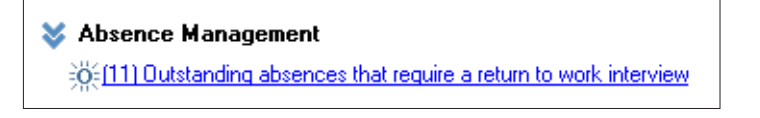

Clicking on the 'To-Do' List link takes the user to the personnel return to work interview selection screen.

| imeframe $\Delta$ |         |            |           |                  |                     |           |
|-------------------|---------|------------|-----------|------------------|---------------------|-----------|
| Employee ID       | Payroll | First Name | Last Name | Known As Bac     | ige Employee Status | Cancellat |
| 14                | 14      | William    | Kennerdy  | Kennerdy,William | 14 Employee         | No        |
| 14                | 14      | William    | Kennerdy  | Kennerdy,William | 14 Employee         | No        |
| 1                 | 1       | Dave       | Webb      | Webb,Dave        | 1 Employee          | No        |
| 14                | 14      | William    | Kennerdy  | Kennerdy,William | 14 Employee         | No        |
| 16                | 16      | Denise     | Page      | Page,Denise      | 16 Employee         | No        |
| 16                | 16      | Denise     | Page      | Page,Denise      | 16 Employee         | No        |
| 14                | 14      | William    | Kennerdy  | Kennerdy,William | 14 Employee         | No        |
| 20                | 20      | Ronald     | Gibbons   | Gibbons,Ronald   | 20 Employee         | No        |
| 14                | 14      | William    | Kennerdy  | Kennerdy,William | 14 Employee         | No        |
| 14                | 14      | William    | Kennerdy  | Kennerdy,William | 14 Employee         | No        |
| 2                 | 2       | Michael    | Coope     | Coope,Michael    | 2 Employee          | No        |
| 14                | 14      | William    | Kennerdy  | Kennerdy,William | 14 Employee         | No        |
| 4                 | 14      | William    | Kennerdv  | Kennerdv.William | 14 Employee         | No        |

Selecting a personnel return to work incident enables the user to record the points discussed in the actual return to work interview. Click <Ok> to return to the 'To-Do' List screen.

| Absence booking - (An | ienu)                             |                               |                                                   |
|-----------------------|-----------------------------------|-------------------------------|---------------------------------------------------|
| Employee ID: 2        | First name: Michael               | Last name: Coope              |                                                   |
| Options               | Return to Work Interview (        | Optional)                     | Information                                       |
| Caller Information    | Enter the date, time and the pers | on who carried out interview. | 😻 Bradford Factor                                 |
| Return to Work        | General interview information     | on (optional)                 | Absence Period: Thu 10 Dec 2020 - Thu 09 Dec 2021 |
| Interview<br>Notepad  | Date and time of interview?       | Thu 09 Dec 2021 💌 09:00       | Dave: 0                                           |
|                       | Who carried out interview?        | Admin 💌                       | Score: 0                                          |
|                       | Has return to work interview      | <sup>™</sup> ⊙ No ⊂ Yes       | 😻 12 Month Rolling Absence                        |
|                       | Deen conducted ?                  |                               | Absence Period: Thu 10 Dec 2020 - Thu 09 Dec 2021 |
|                       | Discussed on going medic          | alissues                      | Taken His And Mis: 0:00                           |
|                       |                                   |                               | Hospital Appointment [Paid]                       |
|                       |                                   |                               | Authorised by: System                             |
|                       |                                   |                               | Memo:                                             |
|                       |                                   |                               | Public Memo:                                      |
|                       |                                   |                               | Vactical Absences                                 |
|                       |                                   |                               | E 😻 Declined Absence Requests                     |
|                       |                                   |                               | (i) No Information                                |
|                       |                                   |                               |                                                   |
|                       |                                   |                               |                                                   |
|                       |                                   |                               |                                                   |
|                       |                                   |                               |                                                   |
|                       |                                   |                               |                                                   |
|                       |                                   |                               |                                                   |
|                       |                                   |                               | L                                                 |
| <u>C</u> ancel        |                                   |                               | <u>0</u> k                                        |

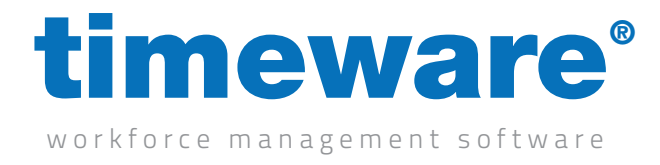

## Viewing a person's absence and holiday entitlement

**1.** Click on the Absence Management Quick Link.

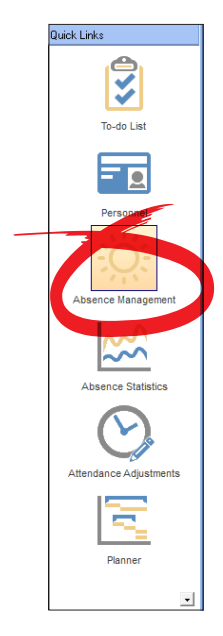

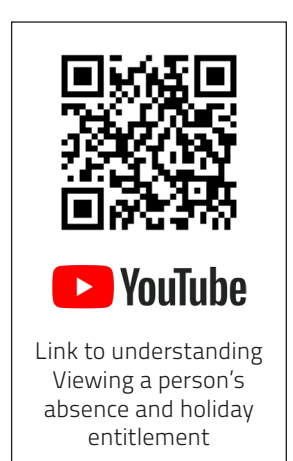

2. The Absence Management screen appears at the record last viewed by the user

| yee ID: 2    | F       | irst na | me: I  | Micha  | el     |         |         |          | Last r | name: | Coop  | e    |    |    |    |    | 0    | 0     | 60  | Ð  |    |    |    |      |         |       |      |     |
|--------------|---------|---------|--------|--------|--------|---------|---------|----------|--------|-------|-------|------|----|----|----|----|------|-------|-----|----|----|----|----|------|---------|-------|------|-----|
| ption        | Note: A | bsenc   | ce cal | endar  | only c | lisplay | is appi | roved ab | sence  | es.   |       |      |    |    |    |    |      |       |     |    |    |    |    |      | Abs     | ence  | Reas | sor |
| Calendar     |         |         | Jan    | uary i | 2021   |         |         |          |        | Febr  | uary  | 2021 |    |    |    |    | Ma   | rch 2 | 021 |    |    |    |    | Ap   | oril 20 | 021   |      |     |
| Entitlements | м       | т       | ¥      | т      | F      | \$      | s       | м        | т      | W     | т     | F    | \$ | s  | м  | т  | W    | т     | F   | \$ | s  | м  | т  | v    | т       | F     | s    |     |
|              | 28      | 29      | 30     | 31     | 1      | 2       | з       |          |        |       |       |      |    |    | 1  | 2  | з    | 4     | 5   | 6  | 7  |    |    |      | 1       | 2     | 3    |     |
|              | 4       | 5       | 6      | 1      | 8      | э       | 10      | 1        | 2      | 3     | 4     | 5    | 6  | ۲  | 8  | э  | 10   | 11    | 12  | 13 | 14 | 5  | 6  | ۲    | 8       | э     | 10   |     |
|              | 11      | 12      | 13     | 14     | 15     | 16      | 17      | 8        | 9      | 10    | 11    | 12   | 13 | 14 | 15 | 16 | 17   | 18    | 19  | 20 | 21 | 12 | 13 | 14   | 15      | 16    | 17   |     |
|              | 18      | 19      | 20     | 21     | 22     | 23      | 24      | 15       | 16     | 17    | 18    | 13   | 20 | 21 | 22 | 23 | 24   | 25    | 26  | 27 | 28 | 19 | 20 | 21   | 22      | 23    | 24   |     |
|              | 25      | 26      | 27     | 28     | 29     | 30      | 31      | 22       | 23     | 24    | 25    | 26   | 27 | 28 | 29 | 30 | 31   |       |     |    |    | 26 | 27 | 28   | 29      | 30    |      |     |
|              |         |         |        |        |        |         |         |          |        |       |       |      |    |    |    |    |      |       |     |    |    |    |    |      |         |       |      |     |
|              |         |         | M      | ay 20  | 21     |         |         |          |        | Ju    | ne 21 | 021  |    |    |    |    | Ju   | ly 20 | 21  |    |    |    |    | Aug  | just 2  | 2021  |      |     |
|              | м       | т       | v      | т      | F      | s       | s       | м        | т      | ٧     | т     | F    | s  | \$ | м  | т  | ٧    | т     | F   | s  | s  | м  | т  | v    | т       | F     | s    |     |
|              |         |         |        |        |        | 1       | 5       |          | 1      | 2     | 3     | 4    | 5  | 6  |    |    |      | 1     | 2   | 3  | 4  |    |    |      |         |       |      |     |
|              | 3       | 4       | 5      | 6      | 7      | 8       | э       | 1        | 8      | э     | 10    | 11   | 12 | 13 | 5  | 6  | 7    | 8     | э   | 10 | 11 | 2  | 3  | 4    | 5       | 6     | 7    |     |
|              | 10      | 11      | 12     | 13     | 14     | 15      | 16      | 14       | 15     | 16    | 17    | 18   | 19 | 20 | 12 | 13 | 14   | 15    | 16  | 17 | 18 | 9  | 10 | 11   | 12      | 13    | 14   |     |
|              | 17      | 18      | 19     | 20     | 21     | 55      | 23      | 21       | 22     | 23    | 24    | 25   | 26 | 27 | 19 | 20 | 21   | 22    | 23  | 24 | 25 | 16 | 17 | 18   | 19      | 20    | 21   |     |
|              | 24      | 25      | 26     | 27     | 28     | 23      | 30      | 28       | 23     | 30    |       |      |    |    | 26 | 27 | 28   | 23    | 30  | 31 |    | 23 | 24 | 25   | 26      | 27    | 28   |     |
|              | 31      |         |        |        |        |         |         |          |        |       |       |      |    |    |    |    |      |       |     |    |    | 30 | 31 |      |         |       |      |     |
|              |         | 5       | Septe  | embe   | 202    | 1       |         |          |        | Octo  | ober  | 2021 |    |    |    | l  | Nove | mber  | 202 | 1  |    |    | l  | Dece | mbe     | r 202 | 1    |     |
|              | M       | т       | v      | т      | F      | s       | s       | м        | т      | W     | т     | F    | \$ | \$ | м  | т  | W    | т     | F   | s  | s  | м  | т  | v    | т       | F     | s    |     |
|              |         |         | 1      | 2      | 3      | 4       | 5       |          |        |       |       | 1    | 2  | 3  | 1  | 2  | 3    | 4     | 5   | 6  | 7  |    |    | 1    | 2       | 3     | 4    |     |
|              | 6       | 7       | 8      | 9      | 10     | 11      | 12      | 4        | 5      | 6     | 7     | 8    | э  | 10 | 8  | э  | 10   | 11    | 12  | 13 | 14 | 6  | 7  | 8    | 9       | 10    | 11   |     |
|              | 13      | 14      | 15     | 16     | 17     | 18      | 19      | 11       | 12     | 13    | 14    | 15   | 16 | 17 | 15 | 16 | 17   | 18    | 19  | 20 | 21 | 13 | 14 | 15   | 16      | 17    | 18   |     |
|              | 20      | 21      | 22     | 23     | 24     | 25      | 26      | 18       | 19     | 20    | 21    | 22   | 23 | 24 | 22 | 23 | 24   | 25    | 26  | 27 | 28 | 20 | 21 | 22   | 23      | 24    | 25   |     |
|              | 27      | 28      | 23     | 30     |        |         |         | 25       | 26     | 27    | 28    | 29   | 30 | 31 | 23 | 30 |      |       |     |    |    | 27 | 28 | 29   | 30      | 31    | 1    |     |
|              |         |         |        |        |        |         |         |          |        |       |       |      |    |    |    |    |      |       |     |    |    | 3  | 4  | 5    | 6       | 7     | 8    |     |

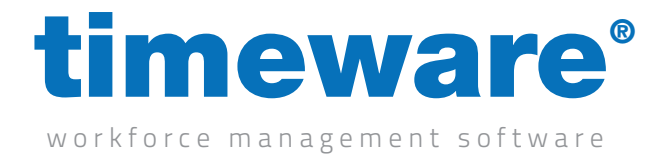

**3.** Click <Find> and search for the person whose entitlements you wish to view.

| <u>Find [</u> | <u>R</u> efresh <u>P</u> rev                   | /iew <u>C</u> lo         | se                                 |                                            |                                                                      |                                  |
|---------------|------------------------------------------------|--------------------------|------------------------------------|--------------------------------------------|----------------------------------------------------------------------|----------------------------------|
|               | Find: Abse                                     | nce Management           |                                    |                                            | — [                                                                  | ⊐ ×                              |
|               | Search for:<br>Search through:<br>Search type: | Employee ID<br>Contains  | <b>•</b>                           | 00                                         | 0                                                                    |                                  |
|               | Drag a column k                                | neader here to group     | by that column.                    |                                            |                                                                      | 1                                |
|               | Employee ID $\Delta$                           | Payroll                  | First Name                         | Last Name                                  | Known As                                                             | Emplo                            |
|               |                                                | 11                       | Dave                               | Webb                                       | Webb,Dave                                                            | Emplo                            |
|               |                                                | 2 2                      | Michael                            | Сооре                                      | Coope,Michael                                                        | Emplo                            |
|               |                                                | 33                       | Simon                              | Birchall                                   | Birchall,Simon                                                       | Emplo                            |
|               |                                                | 4 4                      | Matt                               | Wilkinson                                  | Wilkinson,Matt                                                       | Emplo                            |
|               |                                                |                          |                                    |                                            |                                                                      |                                  |
|               |                                                | 55                       | Liz                                | Broadhurst                                 | Broadhurst,Liz                                                       | Emplo                            |
|               |                                                | 5 5<br>6 6               | Liz<br>George                      | Broadhurst<br>Zelem                        | Broadhurst,Liz<br>Zelem,George                                       | Emplo<br>Emplo                   |
|               |                                                | 55<br>66<br>77           | Liz<br>George<br>Lesley            | Broadhurst<br>Zelem<br>Wilkinson           | Broadhurst,Liz<br>Zelem,George<br>Wilkinson,Lesley                   | Emplo<br>Emplo<br>Emplo          |
|               |                                                | 5 5<br>6 6<br>7 7<br>8 8 | Liz<br>George<br>Lesley<br>Phillip | Broadhurst<br>Zelem<br>Wilkinson<br>Briggs | Broadhurst,Liz<br>Zelem,George<br>Wilkinson,Lesley<br>Briggs,Phillip | Emplo<br>Emplo<br>Emplo<br>Emplo |

**4.** The person's absence calendar will appear.

| loyee ID: 1  | F       | irst na | me: ( | Dave  |        |         |          |         | Last r | name: | Web   | Ь    |    |    |    |    |      | 0     | 6   | )  |    |    |      |      |        |      |      |    |
|--------------|---------|---------|-------|-------|--------|---------|----------|---------|--------|-------|-------|------|----|----|----|----|------|-------|-----|----|----|----|------|------|--------|------|------|----|
| Option       | Note: A | .bsenc  | e cal | endar | only c | display | is appri | oved ab | sence  | s.    |       |      |    |    |    |    |      |       |     |    |    |    |      |      | Abs    | ence | Reas | on |
| Calendar     |         |         | Jan   | uary  | 2021   |         |          |         |        | Febr  | uary  | 2021 |    |    |    |    | Mai  | rch 2 | 021 |    |    |    |      | Ap   | ril 20 | )21  |      |    |
| Entitlements | м       | т       | W     | т     | F      | s       | s        | м       | т      | V     | т     | F    | s  | s  | м  | т  | v    | т     | F   | s  | s  | м  | т    | V    | т      | F    | s    |    |
|              | 28      | 23      | 30    | 31    | 1      | 2       | 3        |         |        |       |       |      |    |    | 1  | 2  | 3    | 4     | 5   | 6  | 7  |    |      |      | 1      | 2    | 3    |    |
|              | 4       | 5       | 6     | 7     | 8      | э       | 10       | 1       | 2      | 3     | 4     | 5    | 6  | 7  | 8  | э  | 10   | 11    | 12  | 13 | 14 | 5  | 6    | 7    | 8      | э    | 10   |    |
|              | 11      | 12      | 13    | 14    | 15     | 16      | 17       | 8       | э      | 10    | 11    | 12   | 13 | 14 | 15 | 16 | 17   | 18    | 19  | 20 | 21 | 12 | 13   | 14   | 15     | 16   | 17   |    |
|              | 18      | 19      | 20    | 21    | 22     | 23      | 24       | 15      | 16     | 17    | 18    | 19   | 20 | 21 | 22 | 23 | 24   | 25    | 26  | 27 | 28 | 19 | 20   | 21   | 22     | 23   | 24   |    |
|              | 25      | 26      | 27    | 28    | 29     | 30      | 31       | 22      | 23     | 24    | 25    | 26   | 27 | 28 | 29 | 30 | 31   |       |     |    |    | 26 | 27   | 28   | 23     | 30   |      |    |
|              |         |         |       |       |        |         |          |         |        |       |       |      |    |    |    |    |      |       |     |    |    |    |      |      |        |      |      |    |
|              |         |         | Ma    | ay 20 | 21     |         |          |         |        | Ju    | ne 21 | 021  |    |    |    |    | Ju   | ly 20 | 21  |    |    |    |      | Aug  | just 2 | 2021 |      |    |
|              | м       | т       | W     | т     | F      | s       | s        | м       | т      | W     | т     | F    | s  | s  | м  | т  | W    | т     | F   | s  | s  | м  | т    | W    | т      | F    | s    |    |
|              |         |         |       |       |        | 1       | 2        |         | 1      | 2     | 3     | 4    | 5  | 6  |    |    |      | 1     | 2   | 3  | 4  |    |      |      |        |      |      |    |
|              | 3       | 4       | 5     | 6     | 7      | 8       | э        | 7       | 8      | 9     | 10    | - 11 | 12 | 13 | 5  | 6  | 7    | 8     | э   | 10 | 11 | 2  | 3    | 4    | 5      | 6    | 7    |    |
|              | 10      | 11      | 12    | 13    | 14     | 15      | 16       | 14      | 15     | 16    | 17    | 18   | 19 | 20 | 12 | 13 | 14   | 15    | 16  | 17 | 18 | э  | 10   | 11   | 12     | 13   | 14   |    |
|              | 17      | 18      | 19    | 20    | 21     | 22      | 23       | 21      | 22     | 23    | 24    | 25   | 26 | 27 | 19 | 20 | 21   | 22    | 23  | 24 | 25 | 16 | 17   | 18   | 19     | 20   | 21   |    |
|              | 24      | 25      | 26    | 27    | 28     | 29      | 30       | 28      | 29     | 30    |       |      |    |    | 26 | 27 | 28   | 29    | 30  | 31 |    | 23 | 24   | 25   | 26     | 27   | 28   |    |
|              | 31      |         |       |       |        |         |          |         |        |       |       |      |    |    |    |    |      |       |     |    |    | 30 | 31   |      |        |      |      |    |
|              |         | S       | Septe | embe  | r 202  | 1       |          |         |        | Octo  | ober  | 2021 |    |    |    |    | Nove | mber  | 202 | 1  |    |    |      | Dece | mber   | 202  | 1    |    |
|              | м       | т       | W     | т     | F      | s       | s        | м       | т      | W     | т     | F    | s  | s  | м  | т  | W    | т     | F   | s  | s  | м  | т    | W    | т      | F    | s    |    |
|              |         |         | 1     | 2     | 3      | 4       | 5        |         |        |       |       | 1    | 2  | 3  | 1  | 2  | 3    | 4     | 5   | 6  | 7  |    |      | 1    | 2      | 3    | 4    |    |
|              | 6       | 7       | 8     | э     | 10     | 11      | 12       | 4       | 5      | 6     | 7     | 8    | 9  | 10 | 8  | 9  | 10   | 11    | 12  | 13 | 14 | 6  | 7    | 8    | 9      | 10   | 11   |    |
|              | 13      | 14      | 15    | 16    | 17     | 18      | 19       | 11      | 12     | 13    | 14    | 15   | 16 | 17 | 15 | 16 | 17   | 18    | 19  | 20 | 21 | 13 | - 14 | 15   | 16     | 17   | 18   |    |
|              | 20      | 21      | 22    | 23    | 24     | 25      | 26       | 18      | 19     | 20    | 21    | 22   | 23 | 24 | 22 | 23 | 24   | 25    | 26  | 27 | 28 | 20 | 21   | 22   | 23     | 24   | 25   |    |
|              | 27      | 28      | 29    | 30    |        |         |          | 25      | 26     | 27    | 28    | 29   | 30 | 31 | 29 | 30 |      |       |     |    |    | 27 | 28   | 29   | 30     | 31   | 1    |    |
|              |         |         |       |       |        |         |          |         |        |       |       |      |    |    |    |    |      |       |     |    |    |    |      |      |        |      |      |    |

Next, click on Entitlements.

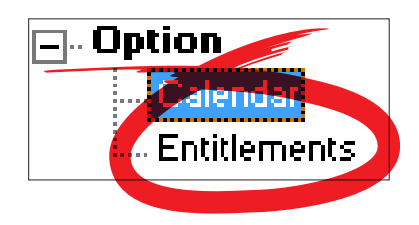

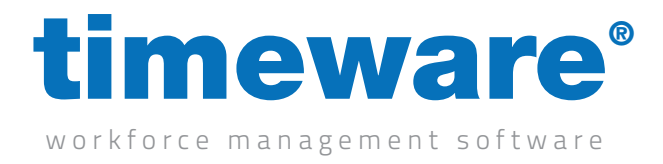

5. The screen will then change to display the person's absence and holiday entitlements.

| Absence Manageme           | ent                 |                     |                      |              | – 🗆 X |
|----------------------------|---------------------|---------------------|----------------------|--------------|-------|
| Employee ID: 2             | First name:         | Michael             | Last name: Coope     | • 9 0 🕞 🔀    |       |
|                            | Absence Entitle     | ment                |                      |              |       |
| Calendar                   | Entitlement policy: | 20 Days Holiday     |                      | •            |       |
| Entitlements               | Absence period:     | From                | To                   | Year Service |       |
|                            |                     | Fri 01 January 2021 |                      | 13           |       |
|                            |                     | Wed 01 January 2020 | Thu 31 December 2020 | 12           |       |
|                            |                     | Tue 01 January 2019 | Tue 31 December 2019 | 3            |       |
|                            |                     | Mon 01 January 2018 | Mon 31 December 2018 | 2            |       |
|                            |                     | Sun 01 January 2017 | Sun 31 December 2017 | 1            |       |
|                            |                     | Fri 01 January 2016 | Sat 31 December 2016 | 0            |       |
|                            |                     | Mon 24 August 2015  | Thu 31 December 2015 | 0            |       |
|                            |                     |                     |                      |              |       |
|                            |                     |                     |                      |              |       |
|                            | Category:           | Holiday             | •                    |              |       |
|                            |                     | Dau                 |                      |              |       |
|                            | Period allowance:   | 20,                 |                      |              |       |
|                            | Allowance:          | 20                  |                      |              |       |
|                            | Carry over:         | 0                   |                      |              |       |
|                            | Credit              | 0                   | •                    |              |       |
|                            | Total entitlement:  | 20                  | •                    |              |       |
|                            | Absonso worked (r   | rofundad): 0        | •                    |              |       |
|                            | Absence Wolkeu (i   | erundedj. 0         | *                    |              |       |
|                            | Absence planned:    | 12                  | ×                    |              |       |
|                            | Absence plannea.    | 15                  | <b>•</b>             |              |       |
|                            | Remaining entitlem  | ient: 7             |                      |              |       |
|                            |                     |                     |                      |              |       |
|                            |                     |                     |                      |              |       |
|                            |                     |                     |                      |              |       |
| · .                        |                     |                     |                      |              |       |
| <u>Find</u> <u>R</u> efres | h <u>P</u> review   | Close               |                      |              |       |
| I ◀ Record 2 of 91         |                     |                     |                      |              | ► H   |

Any of the ten categories can be displayed

6. Click <Close> to leave Absence Management.

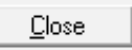

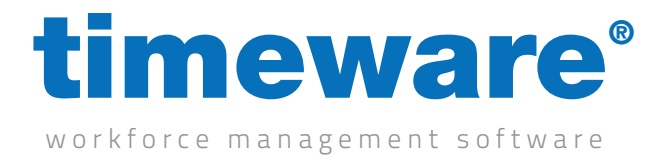

#### Awarding an absence entitlement credit in days and hours

1. Click on the Absence Management Quick Link.

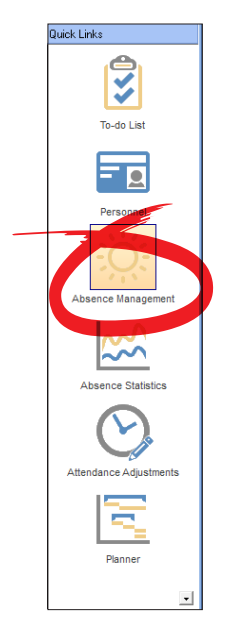

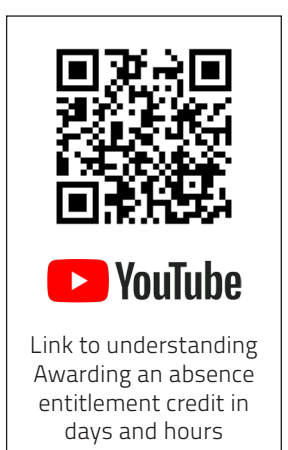

2. The Absence Management screen appears at the person last viewed by the user

| yee ID: 2    | F       | irst na | me: I | Micha | el     |         |         |         | Last r | name: | Coop  | be   |    |    |    |    | 0    | 0     | 6(  | Ð  |    |    |    |      |         |       |      |    |
|--------------|---------|---------|-------|-------|--------|---------|---------|---------|--------|-------|-------|------|----|----|----|----|------|-------|-----|----|----|----|----|------|---------|-------|------|----|
| ption        | Note: A | bsend   | e cal | endar | only c | lisplaş | is appr | oved ab | sence  | s.    |       |      |    |    |    |    |      |       |     |    |    |    |    |      | Abs     | ence  | Reas | on |
| Calendar     |         |         | Jan   | uary  | 2021   |         |         |         |        | Febr  | uary  | 2021 | l  |    |    |    | Ma   | ch 2  | 021 |    |    |    |    | Ap   | oril 20 | 021   |      |    |
| Entitlements | м       | т       | ¥     | т     | F      | \$      | s       | м       | т      | W     | т     | F    | \$ | s  | м  | т  | W    | т     | F   | \$ | s  | м  | т  | ¥    | т       | F     | \$   |    |
|              | 28      | 29      | 30    | 31    | 1      | 2       | 3       |         |        |       |       |      |    |    | 1  | 2  | з    | 4     | 5   | 6  | 7  |    |    |      | 1       | 2     | 3    |    |
|              | 4       | 5       | 6     | 1     | 8      | э       | 10      | 1       | 2      | 3     | 4     | 5    | 6  | 7  | 8  | э  | 10   | 11    | 12  | 13 | 14 | 5  | 6  | 7    | 8       | э     | 10   |    |
|              | 11      | 12      | 13    | 14    | 15     | 16      | 17      | 8       | э      | 10    | 11    | 12   | 13 | 14 | 15 | 16 | 17   | 18    | 19  | 20 | 21 | 12 | 13 | 14   | 15      | 16    | 17   |    |
|              | 18      | 19      | 20    | 21    | 22     | 23      | 24      | 15      | 16     | 17    | 18    | 19   | 20 | 21 | 22 | 23 | 24   | 25    | 26  | 27 | 28 | 19 | 20 | 21   | 22      | 23    | 24   |    |
|              | 25      | 26      | 27    | 28    | 29     | 30      | 31      | 22      | 23     | 24    | 25    | 26   | 27 | 28 | 23 | 30 | 31   |       |     |    |    | 26 | 27 | 28   | 29      | 30    |      |    |
|              |         |         |       |       |        |         |         |         |        |       |       |      |    |    |    |    |      |       |     |    |    |    |    |      |         |       |      |    |
|              |         |         | M     | ay 20 | 121    |         |         |         |        | Ju    | ne 21 | 021  |    |    |    |    | Ju   | ly 20 | 21  |    |    |    |    | Aug  | just 2  | 2021  |      |    |
|              | м       | т       | ٧     | т     | F      | s       | s       | м       | т      | v     | т     | F    | s  | s  | м  | т  | w    | т     | F   | s  | s  | м  | т  | v    | т       | F     | s    |    |
|              |         |         |       |       |        | 1       | 2       |         | 1      | 2     | 3     | 4    | 5  | 6  |    |    |      | 1     | 2   | 3  | 4  |    |    |      |         |       |      |    |
|              | 3       | 4       | 5     | 6     | 7      | 8       | э       | 1       | 8      | э     | 10    | 11   | 12 | 13 | 5  | 6  | 7    | 8     | э   | 10 | 11 | 2  | 3  | 4    | 5       | 6     | 7    |    |
|              | 10      | 11      | 12    | 13    | 14     | 15      | 16      | 14      | 15     | 16    | 17    | 18   | 19 | 20 | 12 | 13 | 14   | 15    | 16  | 17 | 18 | 9  | 10 | 11   | 12      | 13    | 14   |    |
|              | 17      | 18      | 19    | 20    | 21     | 55      | 23      | 21      | 22     | 23    | 24    | 25   | 26 | 27 | 19 | 20 | 21   | 22    | 23  | 24 | 25 | 16 | 17 | 18   | 19      | 20    | 21   |    |
|              | 24      | 25      | 26    | 27    | 28     | 29      | 30      | 28      | 23     | 30    |       |      |    |    | 26 | 27 | 28   | 23    | 30  | 31 |    | 23 | 24 | 25   | 26      | 27    | 28   |    |
|              | 31      |         |       |       |        |         |         |         |        |       |       |      |    |    |    |    |      |       |     |    |    | 30 | 31 |      |         |       |      |    |
|              |         | 5       | Septe | embe  | r 202  | 1       |         |         |        | Octo  | ober  | 2021 |    |    |    |    | Nove | mber  | 202 | 1  |    |    | l  | Dece | mber    | r 202 | 1    |    |
|              | M       | т       | v     | т     | ٢      | \$      | s       | м       | т      | ٧     | т     | F    | s  | \$ | м  | т  | ٧    | т     | F   | s  | \$ | м  | т  | v    | т       | F     | s    |    |
|              |         |         | 1     | 2     | 3      | 4       | 5       |         |        |       |       | 1    | 2  | 3  | 1  | 2  | 3    | 4     | 5   | 6  | ۲  |    |    | 1    | 2       | 3     | 4    |    |
|              | 6       | 7       | 8     | 9     | 10     | 11      | 12      | 4       | 5      | 6     | 7     | 8    | 9  | 10 | 8  | 9  | 10   | 11    | 12  | 13 | 14 | 6  | 7  | 8    | 9       | 10    | 11   |    |
|              | 13      | 14      | 15    | 16    | 17     | 18      | 13      | 11      | 12     | 13    | 14    | 15   | 16 | 17 | 15 | 16 | 17   | 18    | 19  | 20 | 21 | 13 | 14 | 15   | 16      | 17    | 18   |    |
|              | 20      | 21      | 22    | 23    | 24     | 25      | 26      | 18      | 19     | 20    | 21    | 22   | 23 | 24 | 22 | 23 | 24   | 25    | 26  | 27 | 28 | 20 | 21 | 22   | 23      | 24    | 25   |    |
|              | 27      | 28      | 23    | 30    |        |         |         | 25      | 26     | 27    | 28    | 29   | 30 | 31 | 23 | 30 |      |       |     |    |    | 27 | 28 | 29   | 30      | 31    | 1    |    |
|              |         |         |       |       |        |         |         |         |        |       |       |      |    |    |    |    |      |       |     |    |    | 3  | 4  | 5    | 6       | 7     | 8    |    |

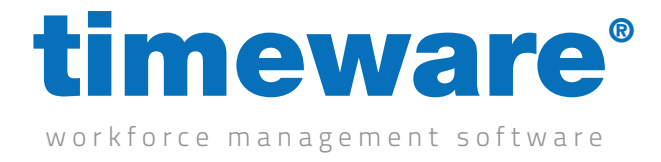

**3.** Click <Find> and search for the person whose entitlements you wish to view.

| <u>F</u> ind                     | <u>R</u> efresh                                                            | Preview                                                                                                | <u>C</u> lose                                                                                     |                                                                                                    |                                                                      |
|----------------------------------|----------------------------------------------------------------------------|----------------------------------------------------------------------------------------------------|---------------------------------------------------------------------------------------------------|----------------------------------------------------------------------------------------------------|----------------------------------------------------------------------|
|                                  |                                                                            |                                                                                                    |                                                                                                   |                                                                                                    | ~                                                                    |
| Find: Abse                       | nce Management                                                             |                                                                                                    |                                                                                                   | — L                                                                                                    | ×                                                                    |
| Search for:                      |                                                                            |                                                                                                    |                                                                                                   | 00                                                                                                    |                                                                      |
| Search through:                  | Employee ID                                                                | •                                                                                                    |                                                                                                   |                                                                                                    |                                                                      |
| Search type:                     | Contains                                                                   | -                                                                                                    |                                                                                                   |                                                                                                    |                                                                      |
|                                  |                                                                            |                                                                                                    |                                                                                                   |                                                                                                    |                                                                      |
|                                  |                                                                            |                                                                                                    |                                                                                                   |                                                                                                    |                                                                      |
| Drag a column h                  | neader here to group b                                                     | by that column.                                                                                        |                                                                                                   |                                                                                                    |                                                                      |
| Drag a column ŀ<br>Employee ID ∆ | neader here to group b<br>Payroll                                          | by that column.<br>First Name                                                                          | Last Name                                                                                         | Known As                                                                                                    | Emplo                                                                |
| Drag a column h<br>Employee ID ∆ | neader here to group b<br>Payroll<br>1 1                                   | by that column.<br>First Name<br>Dave                                                                  | Last Name<br>Webb                                                                                 | Known As<br>Webb,Dave                                                                                                    | Emplo                                                                |
| Drag a column ł<br>Employee ID ∆ | Payroll<br>Payroll<br>1 1<br>2 2                                           | by that column.<br>First Name<br>Dave<br>Michael                                                       | Last Name<br>Webb<br>Coope                                                                        | Known As<br>Webb,Dave<br>Coope,Michael                                                                                                    | Emplo<br>Emplo<br>Emplo                                              |
| Drag a column ł<br>Employee ID Δ | Payroll<br>Payroll<br>11<br>22<br>33                                       | First Name<br>First Name<br>Dave<br>Michael<br>Simon                                                   | Last Name<br>Webb<br>Coope<br>Birchall                                                            | Known As<br>Webb,Dave<br>Coope,Michael<br>Birchall,Simon                                                                                           | Emplo<br>Emplo<br>Emplo<br>Emplo                                     |
| Drag a column h<br>Employee ID Δ | neader here to group b<br>Payroll<br>1 1<br>2 2<br>3 3<br>4 4              | y that column.<br>First Name<br>Dave<br>Michael<br>Simon<br>Matt                                       | Last Name<br>Webb<br>Coope<br>Birchall<br>Wilkinson                                               | Known As<br>Webb,Dave<br>Coope,Michael<br>Birchall,Simon<br>Wilkinson,Matt                                                                         | Emplo<br>Emplo<br>Emplo<br>Emplo<br>Emplo                            |
| Drag a column h<br>Employee ID Δ | Payroll<br>Payroll<br>1 1<br>2 2<br>3 3<br>4 4<br>5 5                      | wy that column.<br>First Name<br>Dave<br>Michael<br>Simon<br>Matt<br>Liz                               | Last Name<br>Webb<br>Coope<br>Birchall<br>Wilkinson<br>Broadhurst                                 | Known As<br>Webb,Dave<br>Coope,Michael<br>Birchall,Simon<br>Wilkinson,Matt<br>Broadhurst,Liz                                                       | Emplo<br>Emplo<br>Emplo<br>Emplo<br>Emplo<br>Emplo                   |
| Drag a column h<br>Employee ID ∆ | Payroll<br>Payroll<br>1 1<br>2 2<br>3 3<br>4 4<br>5 5<br>6 6               | wy that column.<br>First Name<br>Dave<br>Michael<br>Simon<br>Matt<br>Liz<br>George                     | Last Name<br>Webb<br>Coope<br>Birchall<br>Wilkinson<br>Broadhurst<br>Zelem                        | Known As<br>Webb,Dave<br>Coope,Michael<br>Birchall,Simon<br>Wilkinson,Matt<br>Broadhurst,Liz<br>Zelem,George                                       | Emplo<br>Emplo<br>Emplo<br>Emplo<br>Emplo<br>Emplo<br>Emplo          |
| Drag a column h<br>Employee ID Δ | Payroll<br>Payroll<br>1 1<br>2 2<br>3 3<br>4 4<br>5 5<br>6 6<br>7 7        | y that column.<br>First Name<br>Dave<br>Michael<br>Simon<br>Matt<br>Liz<br>George<br>Lesley            | Last Name<br>Webb<br>Coope<br>Birchall<br>Wilkinson<br>Broadhurst<br>Zelem<br>Wilkinson           | Known As<br>Webb,Dave<br>Coope,Michael<br>Birchall,Simon<br>Wilkinson,Matt<br>Broadhurst,Liz<br>Zelem,George<br>Wilkinson,Lesley                   | Emplo<br>Emplo<br>Emplo<br>Emplo<br>Emplo<br>Emplo<br>Emplo          |
| Drag a column h<br>Employee ID Δ | Payroll<br>Payroll<br>1 1<br>2 2<br>3 3<br>4 4<br>5 5<br>6 6<br>7 7<br>8 8 | y that column.<br>First Name<br>Dave<br>Michael<br>Simon<br>Matt<br>Liz<br>George<br>Lesley<br>Phillip | Last Name<br>Webb<br>Coope<br>Birchall<br>Wilkinson<br>Broadhurst<br>Zelem<br>Wilkinson<br>Briggs | Known As<br>Webb,Dave<br>Coope,Michael<br>Birchall,Simon<br>Wilkinson,Matt<br>Broadhurst,Liz<br>Zelem,George<br>Wilkinson,Lesley<br>Briggs,Phillip | Emplo<br>Emplo<br>Emplo<br>Emplo<br>Emplo<br>Emplo<br>Emplo<br>Emplo |

**4.** The person's absence calendar will appear.

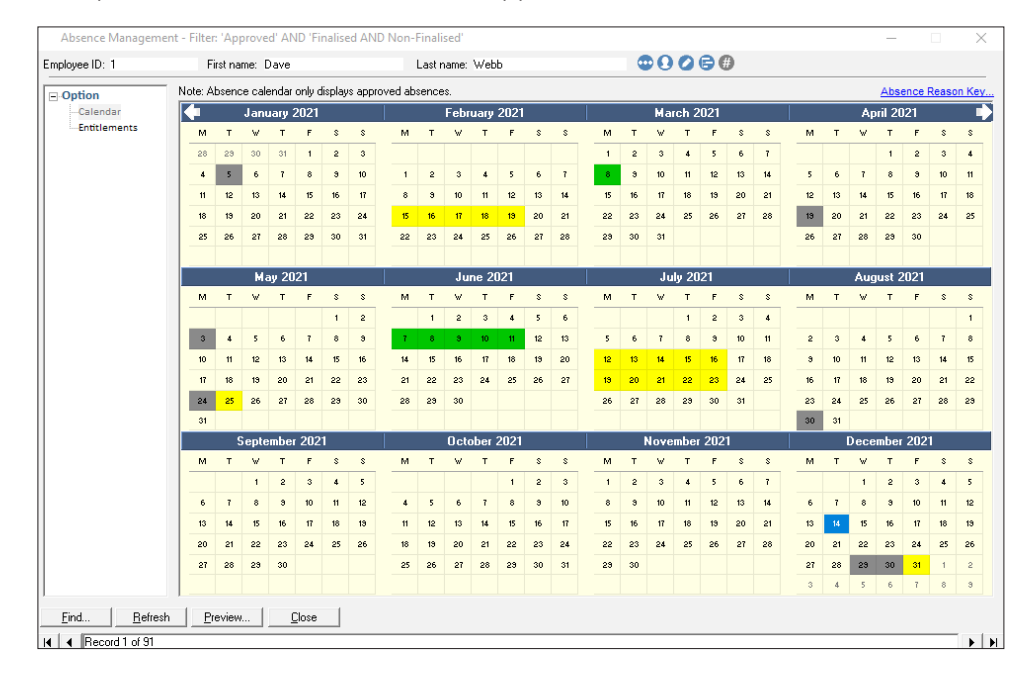

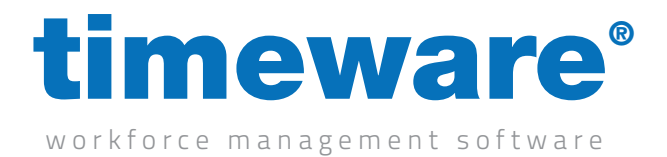

5. To award an absence entitlement credit, <Right-click> on the required date and select <New>, Absence entitlement credit.

| C  | Ab | sence. |          |      |       |      |   | New                                                                     |
|----|----|--------|----------|------|-------|------|---|-------------------------------------------------------------------------|
| G  | Ab | sence  | entitler | nent | credi | t 🕻  | 3 | Amend                                                                   |
| 21 |    |        |          |      | Nove  | mber | 2 | Delete                                                                  |
| F  | s  | s      | м        | т    | W     | т    |   | View details                                                            |
|    | 2  | 3      | 1        | 2    | 3     | 4    | 1 | Filter                                                                  |
|    | э  | 10     | 8        | э    | 10    | 11   |   | Absence statistics for 'Michael Coope' on 'Fri 23/07/2021'              |
| 5  | 16 | 17     | 15       | 16   | 17    | 18   |   | Absence list for 'Michael Coope', 'January 2021 onwards'                |
| 2  | 23 | 24     | 22       | 23   | 24    | 25   | é | Absence entitlement credits for 'Michael Coope', 'January 2021 onwards' |
| 9  | 30 | 31     | 29       | 30   |       |      | 6 | Planner for 'Michael Coope' on 'Fri 23/07/2021'                         |
|    |    |        |          |      |       |      | - | Attendance adjustment for 'Michael Coope' on 'Fri 23/07/2021'           |
|    |    |        |          |      |       |      | ( | <u>GPS Tracking for 'Michael Coope' on 'Fri 23/07/2021'</u>             |

6. Next, the Absence Entitlement credit form will appear.

| Absence Entitlement Credit - (New)                                           | Absence Entitlement Credit - (New) X                                         |
|------------------------------------------------------------------------------|------------------------------------------------------------------------------|
| Overview<br>For a credit to be calculated it must be approved and finalised. | Overview<br>For a credit to be calculated it must be approved and finalised. |
| Settings                                                                     | Settings                                                                     |
| Date: 23/07/2021                                                             | Date: Fri 23 Jul 2021 💌                                                      |
| Category: Holiday                                                            | Category: Holiday                                                            |
| Credit: 1.00 (day)                                                           | Credit: 11:00 (hour and minute)                                              |
| Memo:                                                                        | Memo:                                                                        |
|                                                                              | ,                                                                            |
| Authorisation                                                                | Authorisation                                                                |
| Authorised by:                                                               | Authorised by:                                                               |
| Authorisation status: C Awaiting decision  Finalised                         | Authorisation status: C Awaiting decision  Finalised<br>Approved<br>Declined |
| <u>Cancel</u>                                                                | <u>C</u> ancel <u>U</u> pdate                                                |

Simply select the date and absence category along with the amount of credit to be awarded. The memo field is optional but it is recommended that a reason for the credit is described within.

Depending on how your system is configured will depend on if the credit is in days or in hours.

Finally, select <Update> to save the credit.

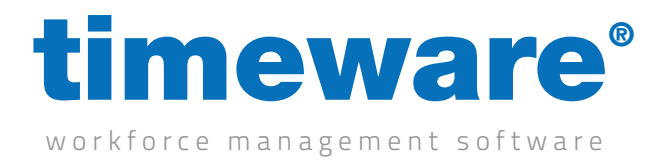

## Adding a block booking

1. Click on Wizards, then Absence Block Booking Wizard.

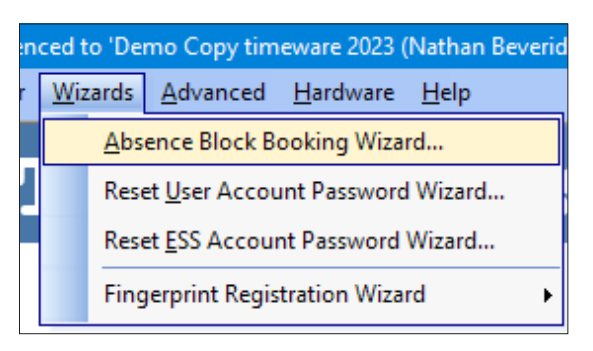

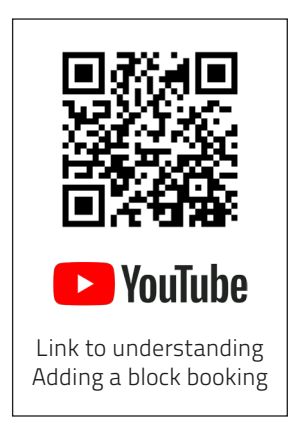

**2.** Press Next until you reach employee range. Select the range of employees you want to create the block booking for. This can be everyone, groupings or individuals.

| Absence Block Booking Wizar | i -                                                                                                    |
|-----------------------------|----------------------------------------------------------------------------------------------------|
|                             | Employee Selection<br>You must first select a range of employee's for the absence block booking.<br>Select employee range<br>Range: Everyone |
| Help                        | < Back Next > Finish Cancel                                                                                                    |

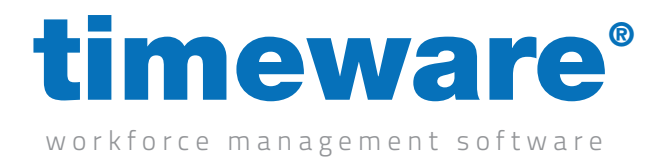

**3.** Once a range is selected, press Next, then select the absence to be taken, and the dates from and to.

| Absence Block Booking Wizar | d                                                                                                    |
|-----------------------------|----------------------------------------------------------------------------------------------------|
|                             | General Absence Details<br>Select the absence to be taken and the date range. Use the statistics link to display<br>information that may influence your absence booking.<br>General information<br>Absence to be taken?<br>Bank Holiday [Paid]<br>Take absence from? Fri 06 0 ct 2023 ▼<br>up to? 06/10/2023 ▼ |
| Help                        | < Back Next > Finish Cancel                                                                                                    |

**4.** The next fields are optional, click next and finish.

Please note, block bookings can take up to three hours to be input. Do not be alarmed if it does not appear immediately and do not attempt to add it again. You could end up with multiple block bookings!

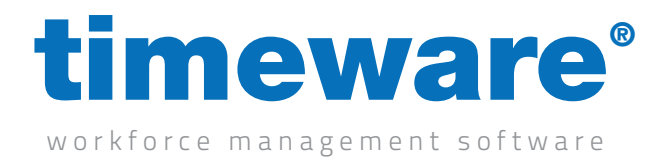

#### Removing a block booking

1. Click on Tables, then Company, then Absence, then Absence Block Booking

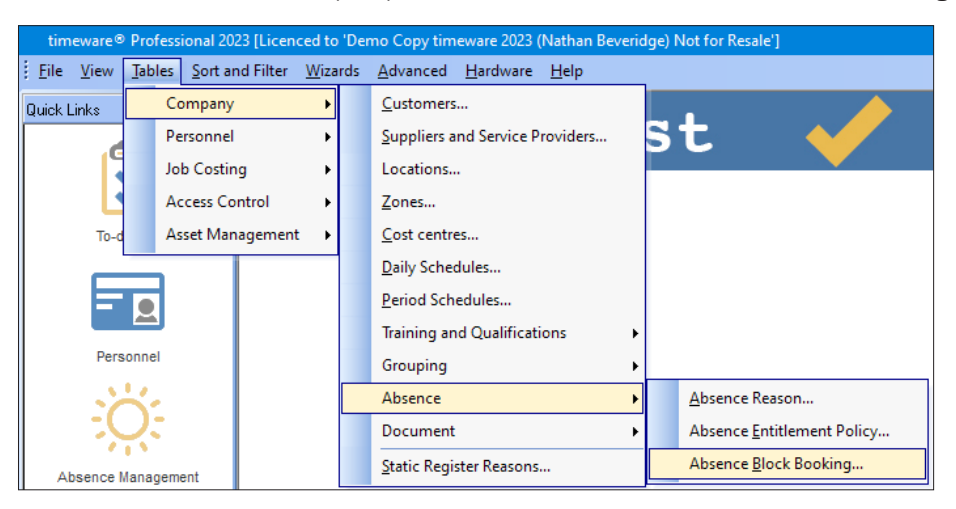

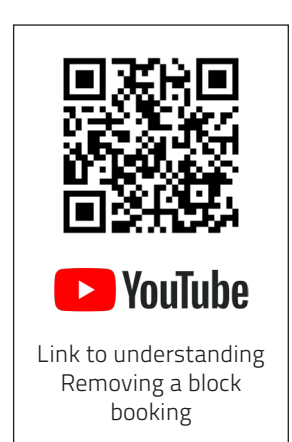

2. You will be presented with all the block bookings ever made on your system.

| Absence Block                                                                     | Bookings                                                                     |                                                                                                    |                                                                          |                                                  |                               | _                                      |                   | $\times$ |
|-----------------------------------------------------------------------------------|------------------------------------------------------------------------------|----------------------------------------------------------------------------------------------------|--------------------------------------------------------------------------|--------------------------------------------------|-------------------------------|----------------------------------------|-------------------|----------|
| Overview<br>This screen displays<br>appropriate option. P<br>booking being entere | a list of absence block<br>lease note that block b<br>d until the absence ge | bookings. These may be viewe<br>ookings are handled by the 'Sys<br>tting inserted against an employ | d, amended or deleted by right (<br>tem Maintenance' event within<br>ee. | clicking on the selecte<br>the Event Handler, so | d block book<br>there could l | ing and choosing<br>be a delay from th | ) the<br>ie block |          |
| Drag a column hea                                                                 | der here to group by th                                                      | at column.                                                                                          |                                                                          |                                                  |                               |                                        |                   | ^        |
| Absence From $\Delta$                                                             | Absence To                                                                   | Absence                                                                                             | Authorisation                                                            | Authorised By                                    | Finalised                     | Awaiting Deleti                        | on Handi          | ec       |
| Mon 22/04/2019                                                                    | Mon 22/04/2019                                                               | Bank Holiday [Paid]                                                                                 | Approved                                                                 | Admin                                            | True                          | No                                     | Yes               |          |
| Mon 06/05/2019                                                                    | Mon 06/05/2019                                                               | Bank Holiday [Paid]                                                                                 | Approved                                                                 | Admin                                            | True                          | No                                     | Yes               |          |
| Mon 27/05/2019                                                                    | Mon 27/05/2019                                                               | Bank Holiday [Paid]                                                                                 | Approved                                                                 | Admin                                            | True                          | No                                     | Yes               |          |
| Mon 26/08/2019                                                                    | Mon 26/08/2019                                                               | Bank Holiday [Paid]                                                                                 | Approved                                                                 | Admin                                            | True                          | No                                     | Yes               |          |
| Wed 25/12/2019                                                                    | Wed 25/12/2019                                                               | Bank Holiday [Paid]                                                                                 | Approved                                                                 | Admin                                            | True                          | No                                     | Yes               |          |
| Thu 26/12/2019                                                                    | Thu 26/12/2019                                                               | Bank Holiday [Paid]                                                                                 | Approved                                                                 | Admin                                            | True                          | No                                     | Yes               |          |
| Fri 27/12/2019                                                                    | Fri 27/12/2019                                                               | Holiday Full Day                                                                                    | Approved                                                                 | Admin                                            | True                          | No                                     | Yes               |          |
| Mon 30/12/2019                                                                    | Mon 30/12/2019                                                               | Holiday Full Day                                                                                    | Approved                                                                 | Admin                                            | True                          | No                                     | Yes               |          |
| Tue 31/12/2019                                                                    | Tue 31/12/2019                                                               | Holiday Full Day                                                                                    | Approved                                                                 | Admin                                            | True                          | No                                     | Yes               |          |
| Mon 09/05/2022                                                                    | Thu 19/05/2022                                                               | Holiday Full Day                                                                                    | Approved                                                                 | Admin                                            | True                          | No                                     | Yes               |          |
| Tue 13/09/2022                                                                    | Tue 13/09/2022                                                               | Bank Holiday [Paid]                                                                                 | Approved                                                                 | Admin                                            | True                          | No                                     | Yes               |          |
| Tue 20/09/2022                                                                    | Tue 20/09/2022                                                               | Bank Holiday [Paid]                                                                                 | Approved                                                                 | Admin                                            | True                          | No                                     | Yes               |          |
| Mon 10/04/2023                                                                    | Mon 10/04/2023                                                               | Bank Holiday [Paid]                                                                                 | Approved                                                                 | Admin                                            | True                          | No                                     | Yes               |          |
| Fri 05/05/2023                                                                    | Fri 05/05/2023                                                               | College Full Day [Paid]                                                                             | Approved                                                                 | Admin                                            | True                          | No                                     | Yes               |          |
| 4                                                                                 |                                                                              |                                                                                                    |                                                                          |                                                  |                               |                                        |                   |          |
|                                                                                   |                                                                              |                                                                                                    |                                                                          |                                                  |                               |                                        | -                 | -        |
| <u>C</u> lose                                                                     |                                                                              |                                                                                                    |                                                                          |                                                  |                               |                                        |                   |          |

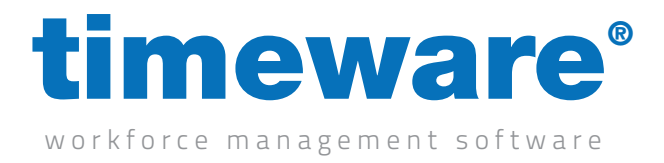

**3.** Once you find the block booking you wish to remove, right click on it and delete. It will add a red strikethrough to the row.

| Absence Block                                                                 | Bookings                                                                     |                                                                                                    |                                                            |                                                  |                               | _                                      |                   |
|-------------------------------------------------------------------------------|------------------------------------------------------------------------------|----------------------------------------------------------------------------------------------------|------------------------------------------------------------|--------------------------------------------------|-------------------------------|----------------------------------------|-------------------|
| verview<br>his screen displays<br>ppropriate option. P<br>ooking being entere | a list of absence block<br>lease note that block b<br>d until the absence ge | bookings. These may be viewed,<br>ookings are handled by the 'Syster<br>tting inserted against an employee. | amended or deleted by right<br>m Maintenance' event within | clicking on the selecte<br>the Event Handler, so | d block book<br>there could t | ing and choosing<br>be a delay from th | g the<br>ne block |
| Drag a column hea                                                             | der here to group by th                                                      | lahanna                                                                                                    | Authorization                                              | Authorized Du                                    | Cinalized                     | Austine Deleti                         | an II an dia      |
| Mon 22/04/2019                                                                | Mon 22/04/2019                                                               | Rapk Holidau [Paid]                                                                                         | Autronsation                                               | Admin                                            | True                          | No.                                    | Un Hanue<br>Yes   |
| don 06/05/2019                                                                | Mon 06/05/2019                                                               | Bank Holiday [Paid]                                                                                         | Approved                                                   | Admin                                            | True                          | No                                     | Yes               |
| don 27/05/2019                                                                | Mon 27/05/2019                                                               | Bank Holiday [Paid]                                                                                         | Approved                                                   | Admin                                            | True                          | No                                     | Yes               |
| 4on 26/08/2019                                                                | Mon 26/08/2019                                                               | Bank Holiday [Paid]                                                                                         | Approved                                                   | Admin                                            | True                          | No                                     | Yes               |
| Ved 25/12/2019                                                                | Wed 25/12/2019                                                               | Bank Holiday [Paid]                                                                                         | Approved                                                   | Admin                                            | True                          | No                                     | Yes               |
| hu 26/12/2019                                                                 | Thu 26/12/2019                                                               | Bank Holiday [Paid]                                                                                         | Approved                                                   | Admin                                            | True                          | No                                     | Yes               |
| ri 27/12/2019                                                                 | Fri 27/12/2019                                                               | Holiday Full Day                                                                                            | Approved                                                   | Admin                                            | True                          | No                                     | Yes               |
| ton 30/12/2019                                                                | Mon 30/12/2019                                                               | Holiday Full Day                                                                                            | Approved                                                   | Admin                                            | True                          | No                                     | Yes               |
| ue 31/12/2019                                                                 | Tue 31/12/2019                                                               | Holiday Full Day                                                                                            | Approved                                                   | Admin                                            | True                          | No                                     | Yes               |
| 4on 09/05/2022                                                                | Thu 19/05/2022                                                               | Holiday Full Day                                                                                            | Approved                                                   | Admin                                            | True                          | No                                     | Yes               |
| ue 13/09/2022                                                                 | Tue 13/09/2022                                                               | Bank Holiday [Paid]                                                                                         | Approved                                                   | Admin                                            | True                          | Yes                                    | Yes               |
| ue 20/09/2022                                                                 | Tue 20/09/2022                                                               | Bank Holiday [Paid]                                                                                         | Approved                                                   | Admin                                            | True                          | No                                     | Yes               |
| fon 10/04/2023                                                                | Mon 10/04/2023                                                               | Bank Holiday [Paid]                                                                                         | Approved                                                   | Admin                                            | True                          | No                                     | Yes               |
| ri 05/05/2023                                                                 | Fri 05/05/2023                                                               | College Full Day [Paid]                                                                                     | Approved                                                   | Admin                                            | True                          | No                                     | Yes               |
| •                                                                             |                                                                              |                                                                                                    |                                                            | ·                                                |                               |                                        | Þ                 |
| Close                                                                         |                                                                              |                                                                                                    |                                                            |                                                  |                               |                                        |                   |

Please note that deleting a block booking much like adding one, takes up to three hours to remove. Do not be alarmed if the block bookings remain once you use the delete option !